# 4.1.7 System configuration using dedicated Ethernet between HMIs, PLCs at XGR system

For communication with upper system, previous PLC system and other company's controller, Ethernet communication module can be used and For communication with XGT PLC, industrial Ethernet communication can be used to improve the reliability and speed.

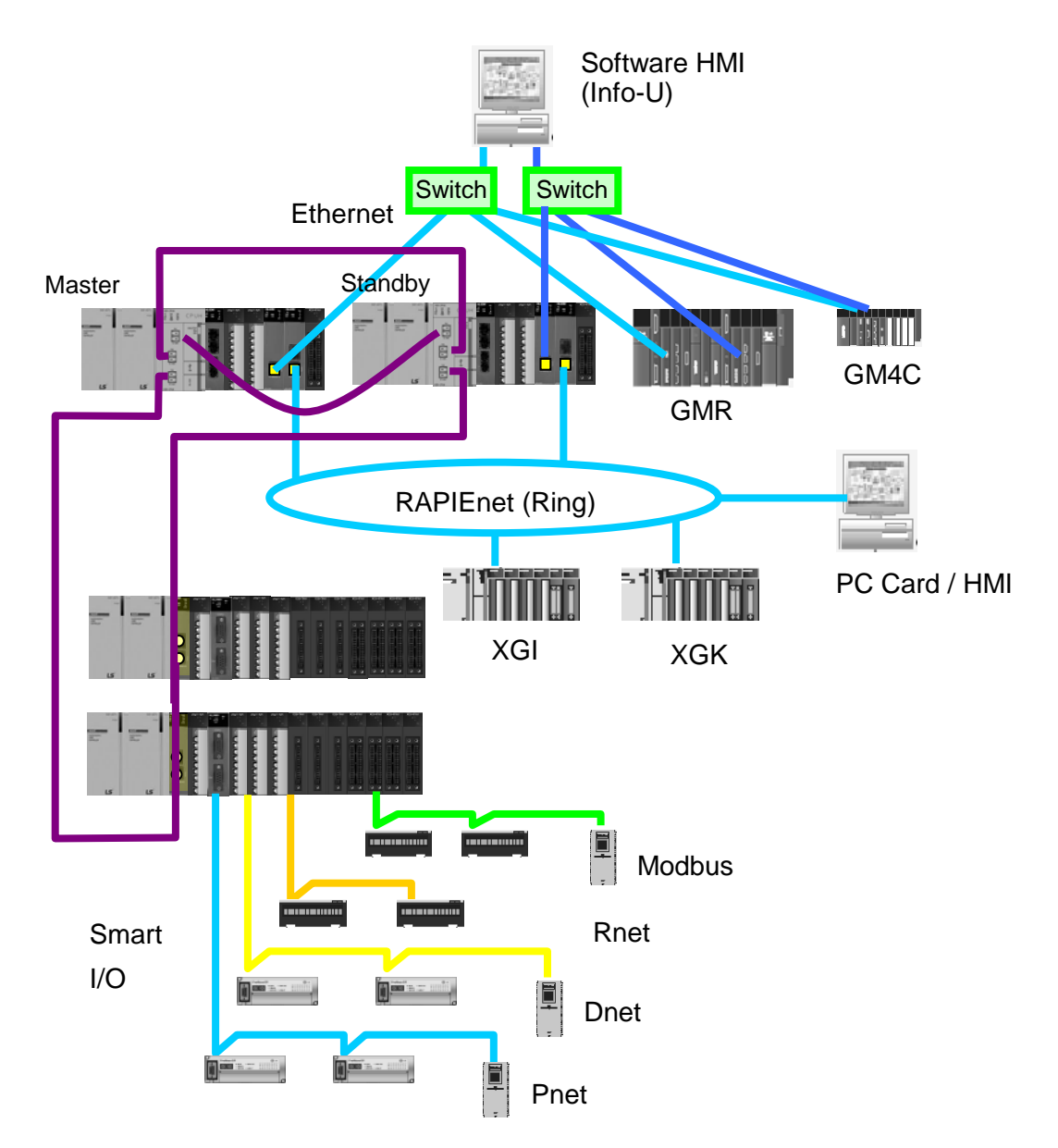

[Figure 4.1.8] XGT redundancy system (Between HMIs, PLCs)

## 4.1.8 Ethernet, RAPIEnet mixed system configuration through MRS (FEnet V6.0 or above and MRS V1.1 or above)

higher level system can be used for Ethernet for devices that require compatibility, such as third-party systems. Ring configuration and communication with Smart I / O can be connected using RAPIEnet protocol.

 It is possible to configure various system types by using single type MRS. (Compatibility between RAPIEnet)

RAPIEnet

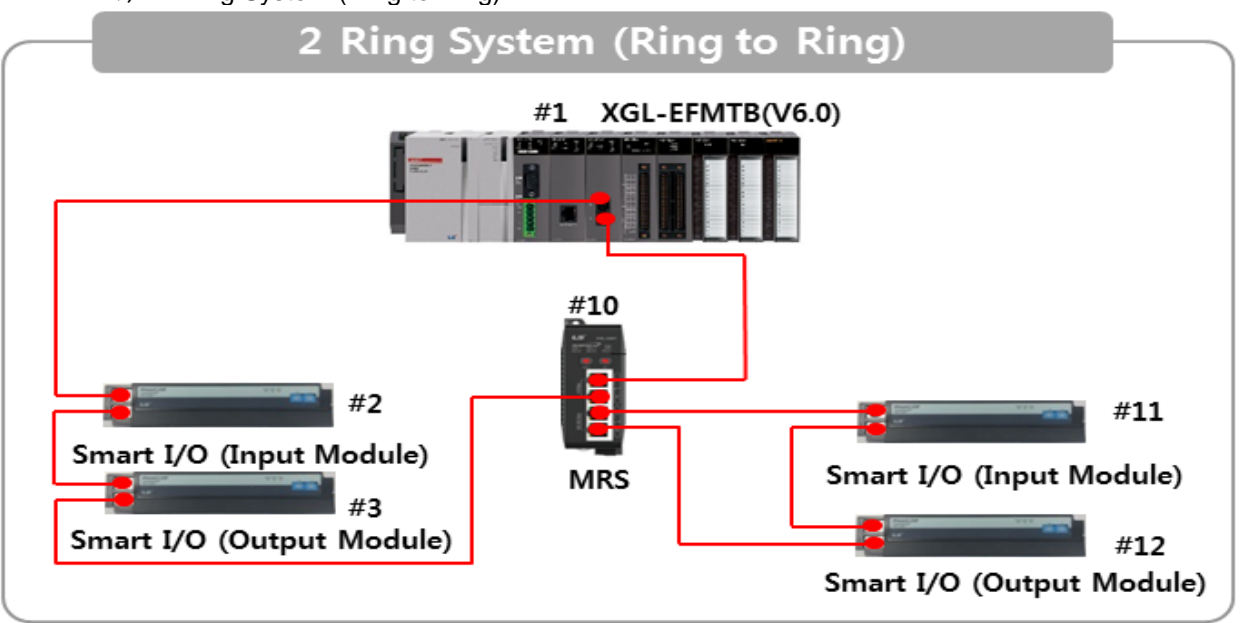

1) 2 Ring System (Ring to Ring)

2) 1 Ring/ 1Line System (Ring to Line)

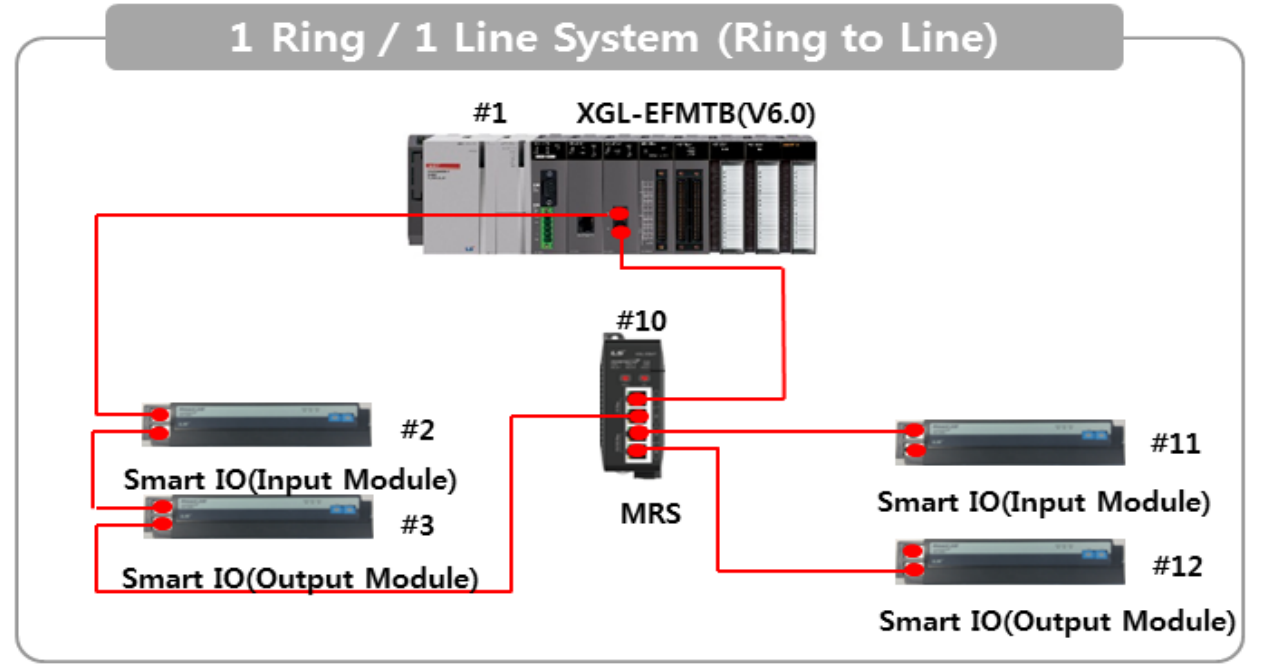

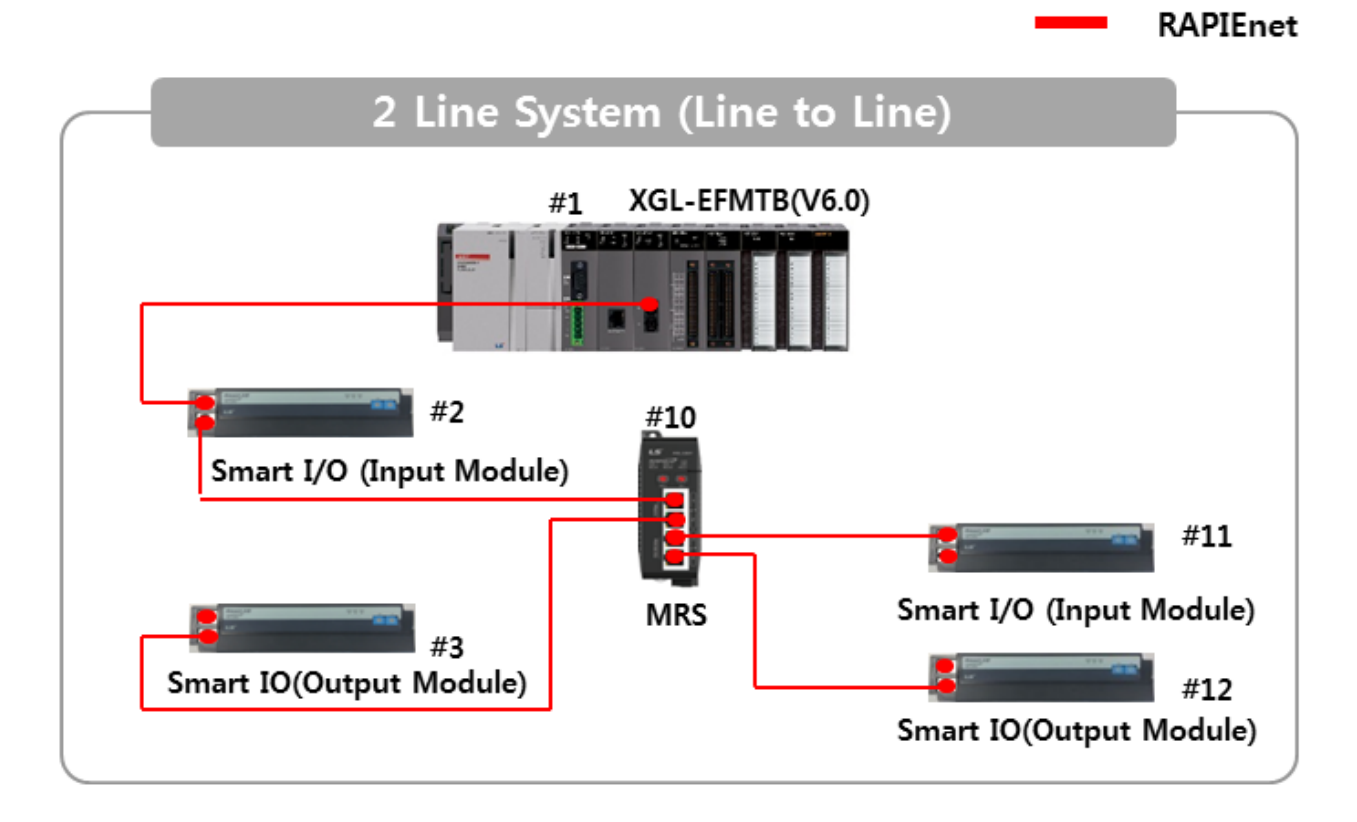

3) 2 Line System (Line to Line)

4) 1 Line / 1 Ring System (Line to Ring)

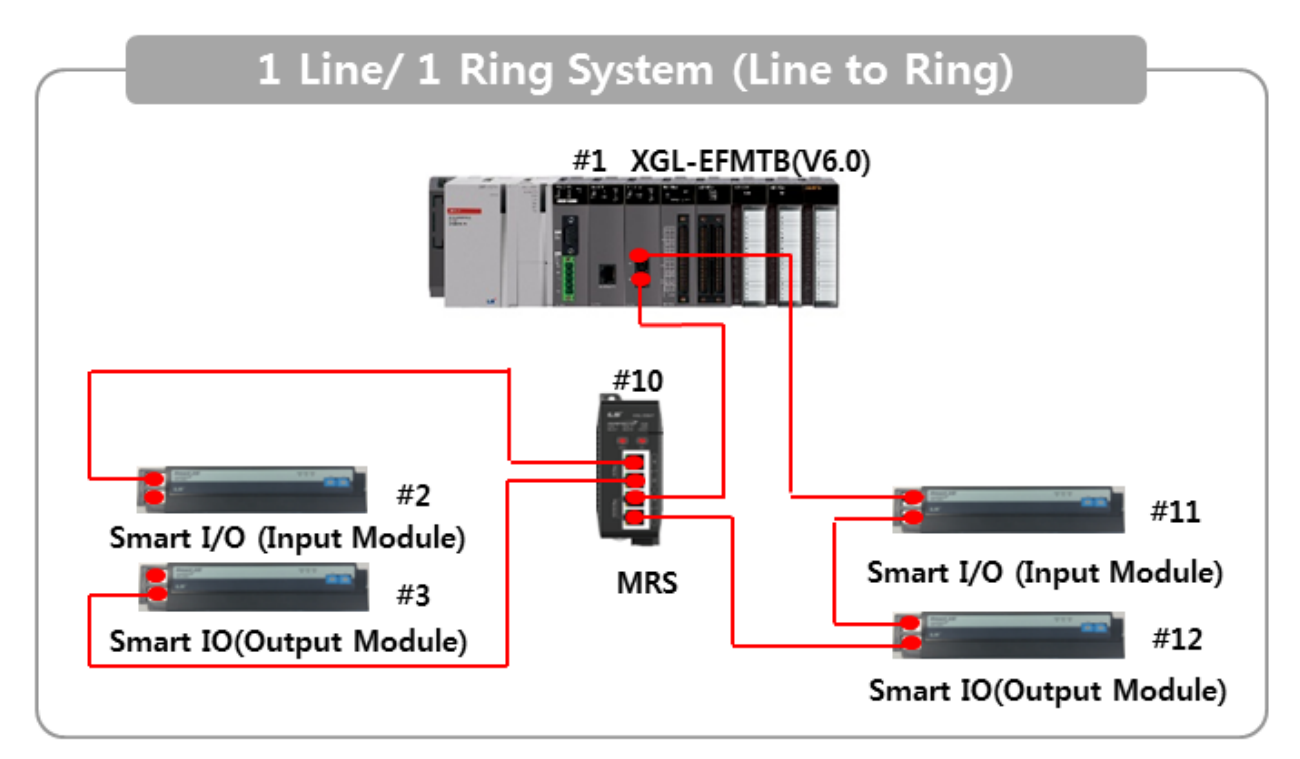

- (2) It is possible to configure various system types by using single type MRS. (Commercial Ethernet compatibility)
  - 1) RAPIEnet (1, 2 Port), Ethernet (3, 4 Port)

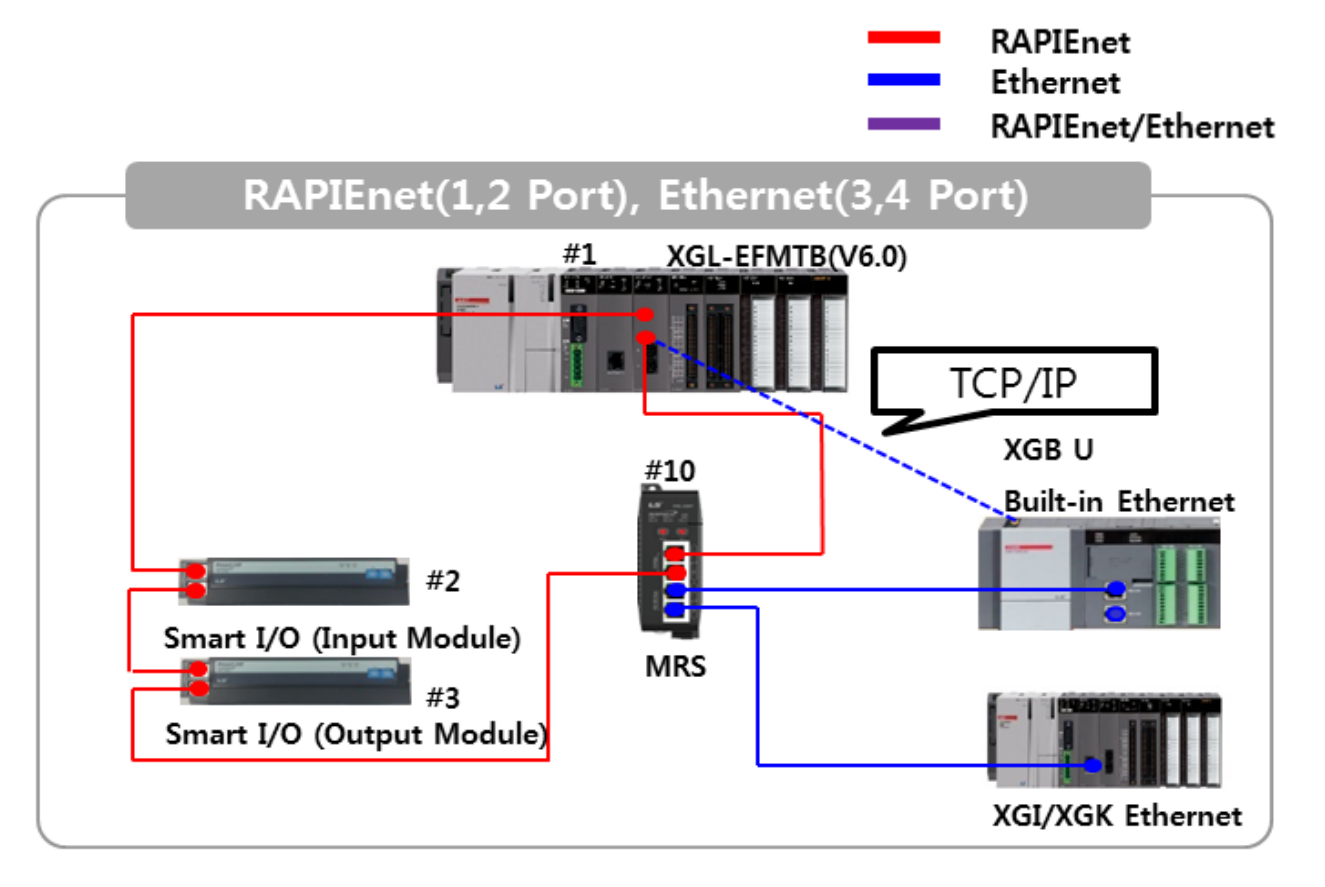

2) Ethernet (1, 2 Port), RAPIEnet (3, 4 Port)

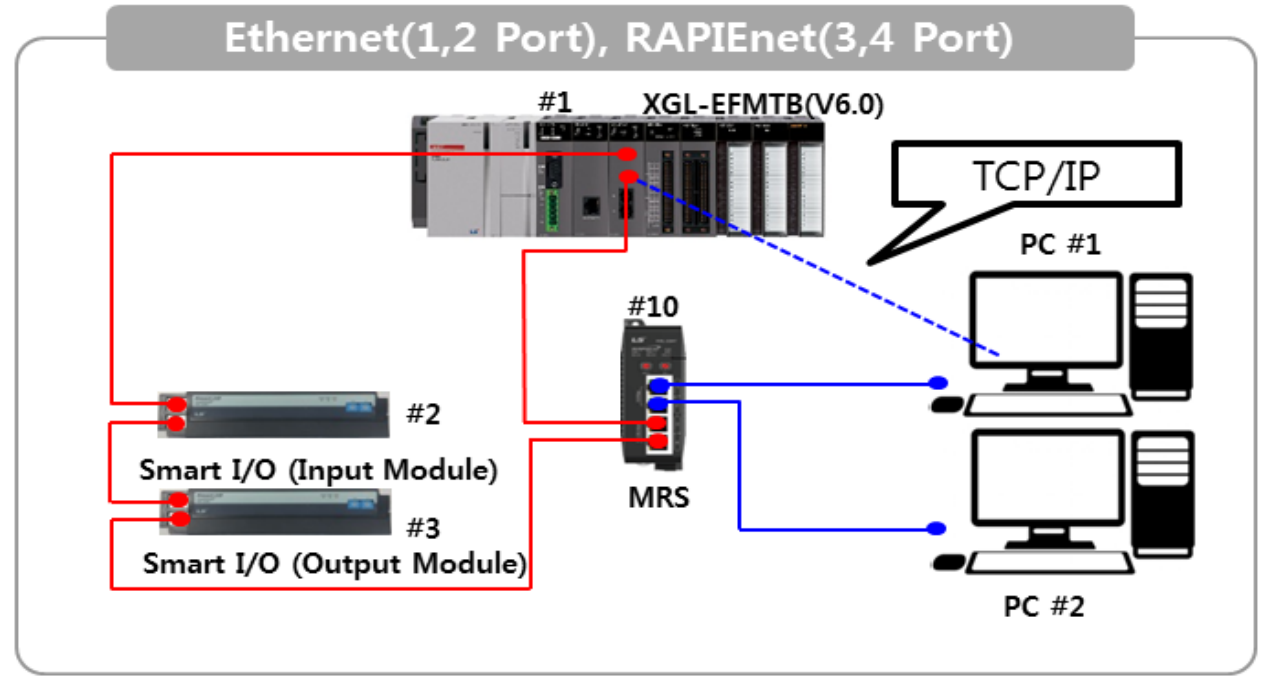

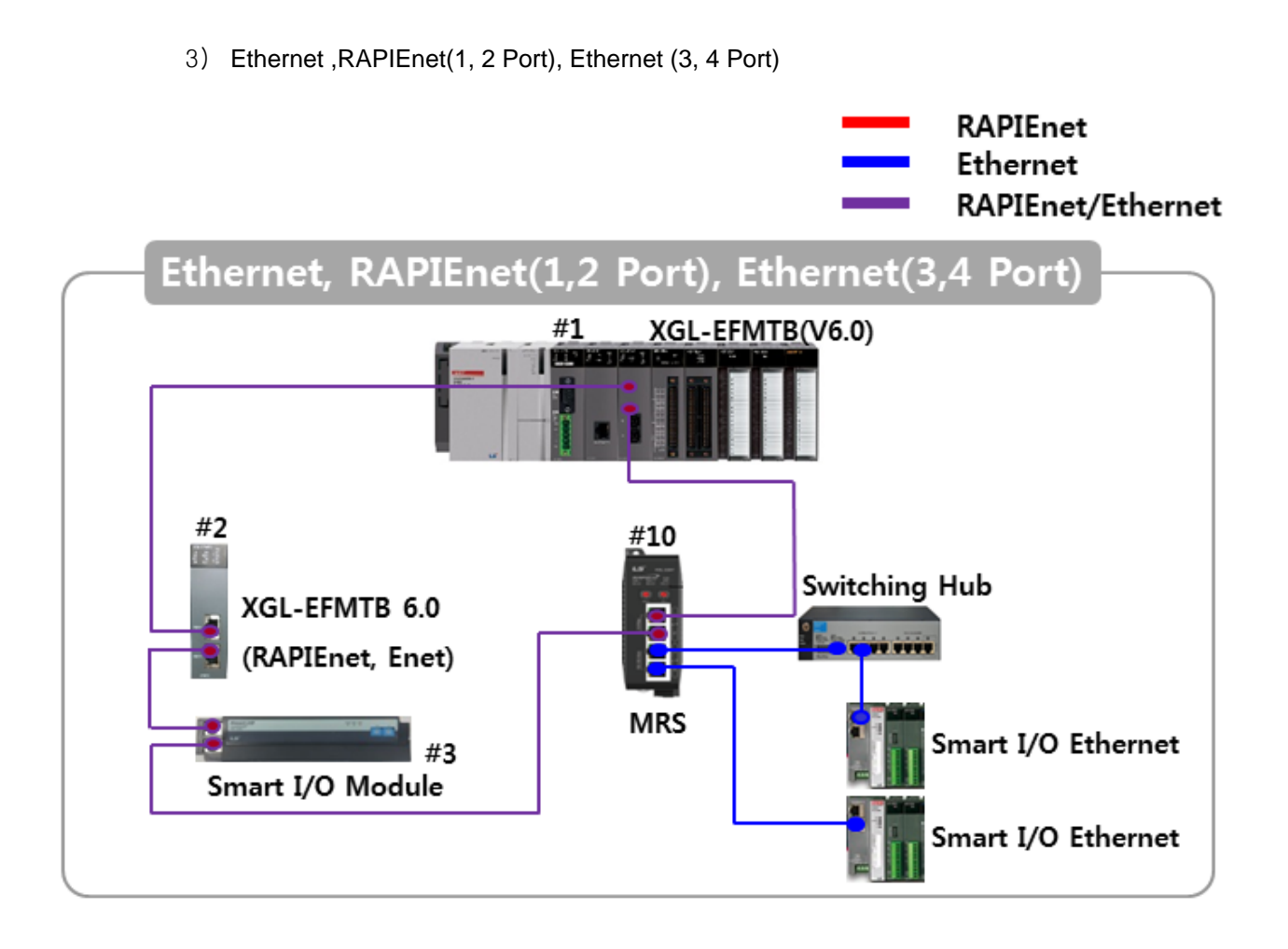

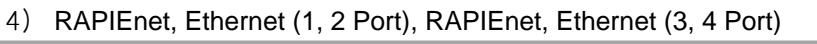

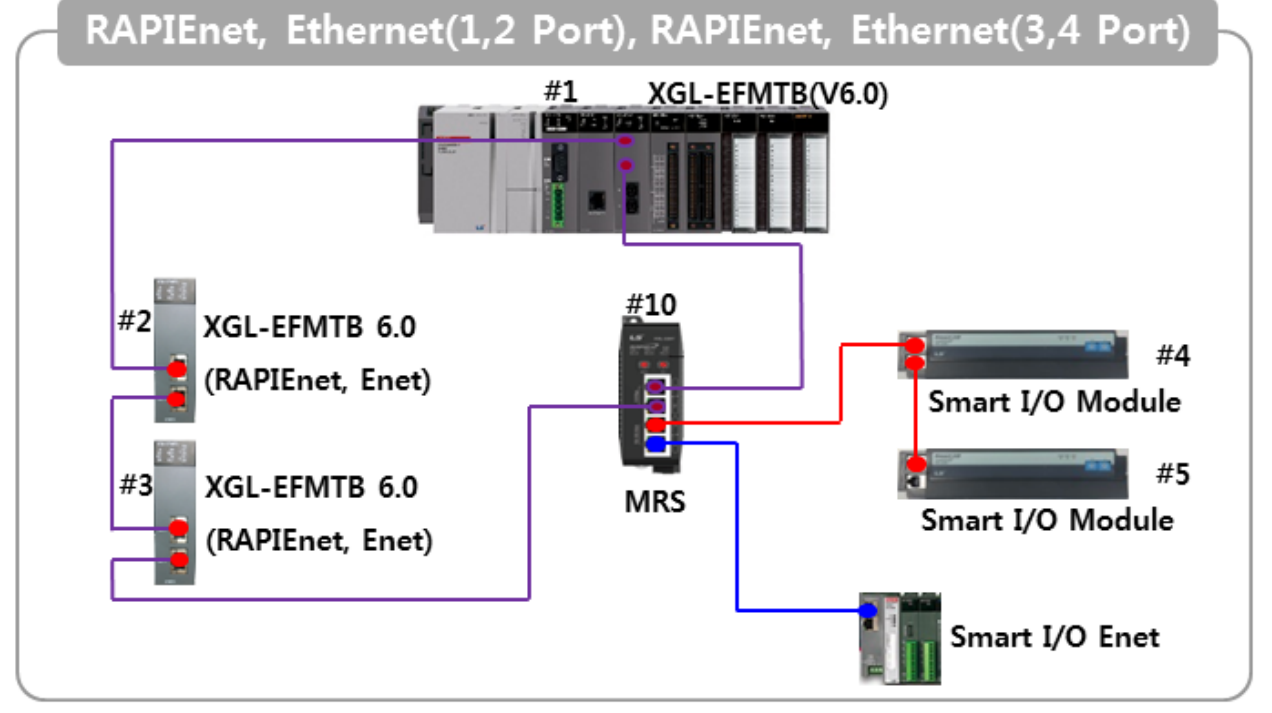

# Chapter 5 XG5000 Program

In order to operate FEnet I/F module, XG5000, a dedicated S/W for communication modules, must be used to setup or manage parameters of communication modules including FEnet I/F module. XG5000 is dedicated software to setup parameters and of communication modules such as FEnet, Cnet, DeviceNet and Profibus-DP communication modules, manage and diagnose communication modules.

# **5.1 Introduction**

As a basic program tool needed to setup, control and manage the network in Ethernet communication, XG5000 is used to setup and manage all of the communication parameters including system parameters, service parameters, module and network diagnosis, etc.

With regard to Ethernet network, the functions of XG5000 can be mainly classified as follows;

- 1) Basic parameters setting of communication system,
- 2) Parameters setting of communication service (HS link, P2P, dedicated service)
- 3) Diagnosis service for module and network

Parameters and files the user has specified can be written (downloaded) on and read (uploaded) from Ethernet communication module through CPU module. Since once downloaded communication system parameters are managed by CPU, they can be directly used without resetting even if a new communication module is installed on the initially specified position.

This chapter will focus on the description of settings necessary for the application of Ethernet module

# **5.2 Basic Settings**

# 5.2.1 PLC type setting

To connect XG5000 to PLC, it is necessary to set PLC type. To create new project, click [File]  $\rightarrow$  [New File] in XG5000 Menu. At new project menu, set the project name, project type and PLC type. [Fig 5.2.1] is initial screen of XG5000

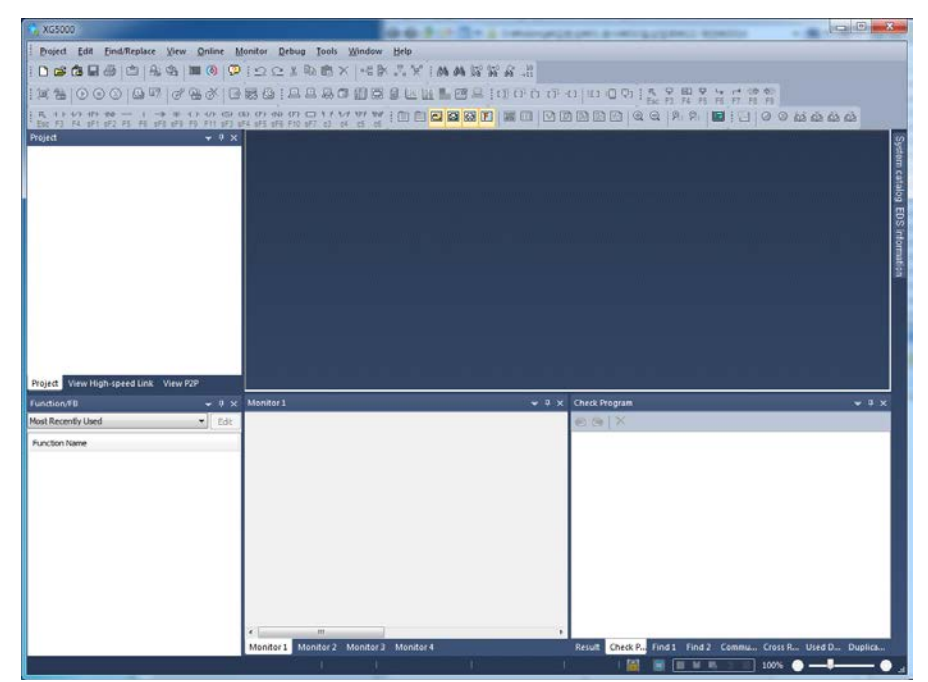

[Fig 5.2.1] Start Page of XG5000

| New Project             |               |                                     | ? ×    |
|-------------------------|---------------|-------------------------------------|--------|
| P <u>r</u> oject name:  |               |                                     | ОК     |
| File <u>d</u> irectory: | C:₩XG5000₩    |                                     | Cancel |
| CPU S <u>e</u> ries     | XGK           | Product Name                        |        |
| <u>C</u> PU type:       | XGK-CPUE      | <ul> <li>Auto-allocation</li> </ul> |        |
| P <u>r</u> ogram name:  | NewProgram    |                                     |        |
| -Program languag        | je            |                                     |        |
| © LD                    | © <u>s</u> fc | © s <u>⊤</u>                        |        |
| Project description     | :             |                                     |        |
|                         |               |                                     |        |
|                         |               |                                     |        |
|                         |               |                                     |        |
|                         |               |                                     |        |
|                         |               |                                     |        |

[Fig. 5.2.2] Create new project

There are 4 types of PLC series; XGK, XGB, XGI and XGR. For more detail, refer to relevant user manual. Here XGK is selected as example. There are 5 CPUs in XGK; XGK-CPUU, XGK-CPUA, XGK-CPUE and XGK-CPUS.

After setting is complete, menu of [Fig 5.2.3] will be displayed.

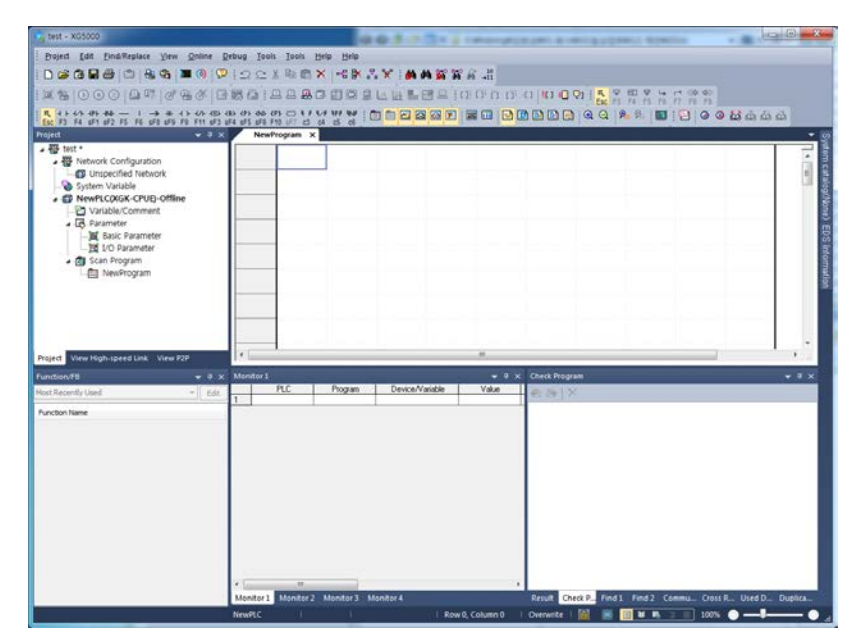

[Fig 5.2.3] Initial menu of XG5000

# 5.2.2 Register of communication module

Here describes standard setting that is necessary to execute FEnet module

(1) Selection and execution of communication module

For standard setting of communication module, register the communication module at relevant base, slot. The user can register in on-line or off-line status.

A) Register in off-line status

If you register a communication module without connected to XGT, Use a "Communication module setting" window.

If FEnet is to be registered on base 0 and slot 2, Set it in the following procedure at a project Window.

| Project                                |            | ▼ 4 ×  | NewProgram ×                  |
|----------------------------------------|------------|--------|-------------------------------|
| ⊿  fenet *                             |            |        |                               |
| ▲ ···································· | on         |        |                               |
| Dispecified P                          | Add Item   | •      | Network                       |
|                                        |            |        | Communication Markets         |
|                                        | Сору       | Ctrl+C |                               |
| A Parameter                            | Paste      | Ctrl+V | P2P Communication             |
| Basic Par X                            | Delete     | Dalata | High-speed Link Communication |
|                                        | Delete     | Delete | User Frame                    |
| a 👩 Scan Program                       | Properties |        | Add a Croup                   |
| NewProgram                             |            |        | Add a Group                   |
|                                        |            |        |                               |
|                                        |            |        |                               |
|                                        |            |        |                               |
|                                        |            |        |                               |
|                                        |            |        |                               |
|                                        |            |        |                               |
| Project View High-speed Link           | View P2P   |        |                               |
|                                        |            |        |                               |

a) Right click [unspecified Network] -> [add item] -> [Communication module]

[Fig 5.2.4] Select communication module menu

b) Click [Select communication module] -> [Add module]

| LC type:  |             |      |        |                |
|-----------|-------------|------|--------|----------------|
| NewPLC    |             |      | •      |                |
| Communica | tion module |      |        |                |
| Number    | BASE        | Slot | Module | Network in use |
|           |             |      |        |                |
|           |             |      |        |                |
|           |             |      |        |                |
|           |             |      |        |                |
|           |             |      |        |                |
|           |             |      |        |                |
|           |             |      |        |                |
|           |             |      |        |                |
|           |             |      |        |                |
|           |             |      |        |                |
|           |             |      |        |                |

## [Fig 5.2.5] Add module

c) [Communication module settings] -> select module type, base, slot

[Fig. 5.2.6] Communication module setting

FEnet module is registered on Slot 2 of Base 0 is as shown below;

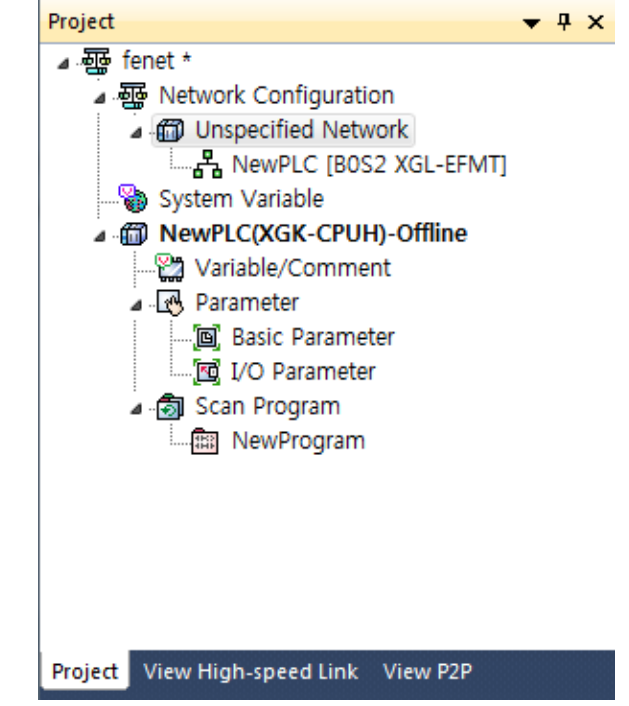

[Fig. 5.2.7] Manually register communication module

B) Register in Online status.

If Connect XG5000 and PLC on which the communication module is installed, I/O sync can help automatically register module.

a) Select [Online] -> [Diagnosis] -> [I/O information]

| On                                            | line | Monitor      | Debug      | Tools   | Windo  | w          | Help | )      |            |            |          |            |
|-----------------------------------------------|------|--------------|------------|---------|--------|------------|------|--------|------------|------------|----------|------------|
| ≞                                             | Dis  | connect      |            |         |        | ×          | ₽.   | ¥      | <b>6</b> 4 | <i>4</i> 4 | a.o<br>D | a•o<br>e•o |
| <b>B</b>                                      | Cor  | nnection Se  | ttings     |         |        | <b>)</b> [ | a (  | W W    |            | 1          | <u></u>  | []         |
|                                               | Saf  | ety Lock     |            |         |        | 44         | Ē    |        | 2          | 26         | 31       |            |
|                                               | Saf  | ety Signatu  | re         |         |        | 6 '        |      |        |            |            |          |            |
|                                               | Cha  | ange Mode    |            |         | •      | F          |      |        |            |            |          |            |
| 묷                                             | Rea  | id           |            |         |        |            |      |        |            |            |          |            |
| 睂                                             | Wri  | te           |            |         |        |            |      |        |            |            |          |            |
| et til se se se se se se se se se se se se se | Cor  | npare with   | PLC        |         |        | ····       |      |        |            |            |          |            |
|                                               | Set  | Flash Mem    | ory        |         |        |            |      |        |            |            |          |            |
|                                               | Cor  | ntrol Redun  | dancy      |         |        | I          |      |        |            |            |          |            |
|                                               | Cor  | nmunicatio   | n module   | setting | •      |            |      |        |            |            |          |            |
|                                               | Res  | et/Clear     |            |         | •      | · · · ·    |      |        |            |            |          |            |
|                                               | Dia  | gnosis       |            |         | •      | ٩          | PL   | C Info | ormat      | ion        |          |            |
|                                               | For  | ce I/O       |            |         |        | 6          | PL   | C His  | tory       |            |          |            |
|                                               | Skij | p I/O        |            |         |        |            | PL   | C Erro | ors/W      | arnir      | ngs      |            |
|                                               | Fau  | ılt Mask     |            |         |        |            | I/C  | ) Info | ormati     | ion        |          |            |
|                                               | Мо   | dule Chang   | jing Wizar | d       |        | _          | Sa   | ve PL  | C His      | tory       |          |            |
|                                               | Bas  | e Changing   | g Wizard   |         |        |            |      |        |            |            |          |            |
| P                                             | Sta  | rt Online Ec | liting     | (       | Ctrl+Q |            |      |        |            |            |          |            |
|                                               | Wri  | te Modified  | d Program  | C       | trl+W  |            |      |        |            |            |          |            |
| Ň                                             | End  | d Online Ed  | iting      | (       | Ctrl+U |            |      |        |            |            |          |            |
|                                               |      |              | [Fig       | . 5.2.  | 8] I/O | inf        | orm  | natio  | on         |            |          |            |

b) Click [I/O information] -> [I/O sync]

| I/O information                                                                      | Slot I/O inf                                                       |                       |
|--------------------------------------------------------------------------------------|--------------------------------------------------------------------|-----------------------|
| Base 00<br>Base 01<br>Base 02<br>Base 03<br>Base 04<br>Base 05<br>Base 06<br>Base 07 | Slot<br>0<br>1<br>2<br>3<br>4<br>5<br>6<br>7<br>8<br>9<br>10<br>11 | Module       XGL-EFMT |
| Show Existing Base Only                                                              |                                                                    | etails OK Cancel      |

[Fig. 5.2.9] I/O Sync

c) Check message and click OK button.

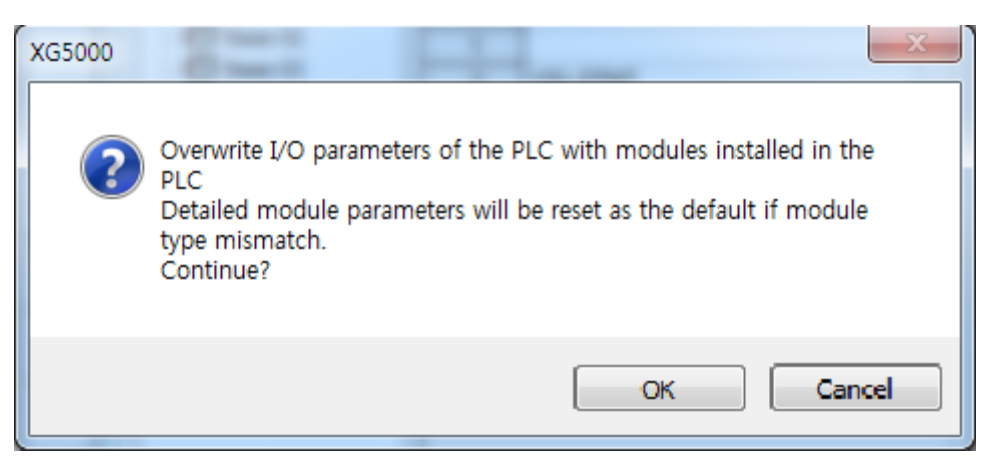

[fig. 5.2.10] I/O sync warning messange

FEnet module is registered on Slot 2 of Base 0 is as shown below;

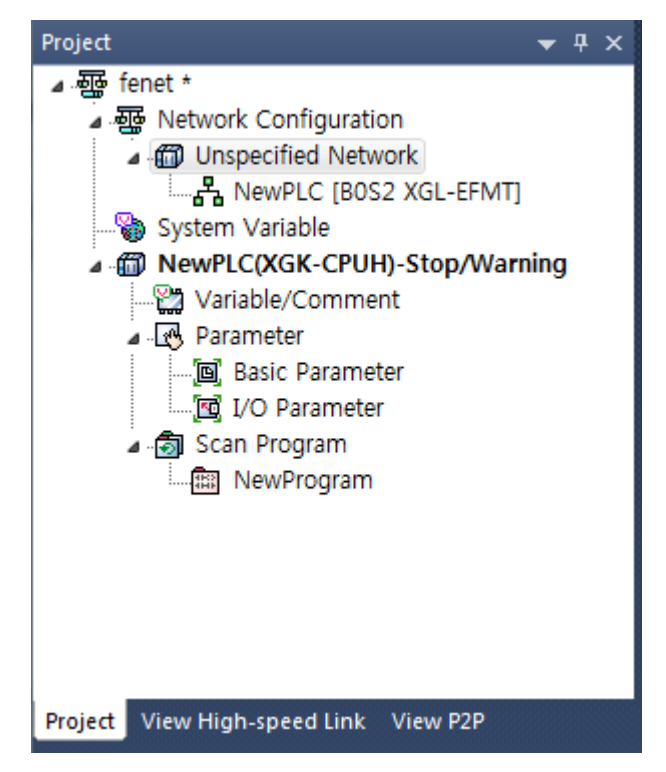

[Fig. 5.2.11] Automatically register communication module.

# 5.2.3 Standard settings (Module)

Standard settings is to specify communication system parameters necessary to control and manage the Ethernet network, which will decide basic items such as FEnet I/F module's IP address, subnet mask, gateway address, DNS server, reception latency time, number of dedicated connections, host table setting, etc.

Thus, surely set basic parameters on the standard settings screen of the module window so to download for the Ethernet communication. Standard settings are classified into for XGI/XGK and for XGR.

(1) In case CPU is XGK/XGI series

| [Fig. 5.2.12] sł | nows specified    | standard | parameters | in case CPU | is XGI/XGK |
|------------------|-------------------|----------|------------|-------------|------------|
|                  | Standard Settings |          |            |             | ×          |

|                                                                                                   | 4                   |     |        |          |     |          |                                           |          |
|---------------------------------------------------------------------------------------------------|---------------------|-----|--------|----------|-----|----------|-------------------------------------------|----------|
| Media:                                                                                            | Port1:              | AUT | 0(elec | tric)    | •   |          |                                           |          |
|                                                                                                   | Dout 3              |     | -<br>  | -        |     |          |                                           |          |
|                                                                                                   | Portz:              | AU  | U(elec | unc)     |     |          |                                           |          |
| IP address:                                                                                       | 192                 | •   | 168    | •        | 0   | •        | 60                                        |          |
| Subnet Mask:                                                                                      | 255                 |     | 255    | •        | 255 | •        | 0                                         |          |
| Gateway:                                                                                          | 192                 | •   | 168    | •        | 0   | •        | 1                                         |          |
| DNS Server:                                                                                       | 0                   | •   | 0      | •        | 0   | •        | 1                                         |          |
| DHCP                                                                                              | lelay               |     |        |          |     |          |                                           |          |
| No. of Dedicated<br>Connections:                                                                  | 3                   |     | (1     | - 16)    |     |          |                                           |          |
|                                                                                                   |                     |     |        |          |     |          |                                           |          |
| Receive Time Out Se                                                                               | ttings              |     |        |          |     |          |                                           |          |
| Receive Time Out Se<br>Client:                                                                    | ttings              |     |        | 60       |     | 50       | ec(2 - 25                                 | 5)       |
| Receive Time Out Se<br>Client:<br>Server:                                                         | ttings              |     |        | 60<br>15 |     | 50       | ec(2 - 25!<br>ec(2 - 25!                  | 5)<br>5) |
| Receive Time Out Se<br>Client:<br>Server:<br>Driver Setting                                       | ttings              |     |        | 60<br>15 |     | 50       | ec(2 - 25)<br>ec(2 - 25)                  | 5)<br>5) |
| Receive Time Out Se<br>Client:<br>Server:<br>Driver Setting<br>Server Mode:                       | ttings<br>XGT serv  | ver |        | 60<br>15 |     | 50       | ec(2 - 25!<br>ec(2 - 25!                  | 5)<br>5) |
| Receive Time Out Se<br>Client:<br>Server:<br>Driver Setting<br>Server Mode:                       | ttings<br>XGT serv  | ver |        | 60<br>15 | Mod | se<br>se | ec(2 - 25<br>ec(2 - 25<br>ec(2 - 25       | 5)<br>5) |
| Receive Time Out Se<br>Client:<br>Server:<br>Driver Setting<br>Server Mode:<br>RAPIEnet Settings: | XGT serr<br>Disable | ver |        | 60       | Mod | se<br>se | ec(2 - 25<br>ec(2 - 25<br>settings        | 5)<br>5) |
| Receive Time Out Se<br>Client:<br>Server:<br>Driver Setting<br>Server Mode:<br>RAPIEnet Settings: | XGT serv<br>Disable | ver |        | 60       | Mod | se se    | ec(2 - 25)<br>ec(2 - 25)<br>•<br>5ettings | 5)<br>5) |

[Fig. 5.2.12] Standard settings (details) in case of XGK/XGI

Details on the screen displayed in [Fig. 5.2.12] are as follows;

Among those details below, IP address, High-speed link station No. and media shall be reset appropriately for the application environment.

1) TCP/IP setting

| Classification           | Description                                                                                                    |
|--------------------------|----------------------------------------------------------------------------------------------------|
| Station No.              | Specify station No. for High-speed link communication between LSIS PLCs' FEnet I/F modules, which shall not be duplicated identically to the correspondent communication module.                                                                                                    |
| Station No.              | $\star$ Notes for OS version V6.0 or above                                                                                                    |
|                          | When using RAPIEnet/Modbus RTU.ASCII/XGT Cnet dedicated communication, It can be used for Station number.                                                                                                    |
|                          | Select media to use.                                                                                                    |
|                          | $\triangleright$ AUTO (electric) : automatically detects the module presently installed.                                                                                                    |
|                          | ▷ 10M/HALF : 10MBps Half Duplex electric                                                                                                    |
| Madia                    | ▷ 10M/FULL : 10MBps Full Duplex electric                                                                                                    |
| Media                    | ▷ 100M/HALF : 100MBps Half Duplex electric                                                                                                    |
|                          | ▷ 100M/FULL : 10MBps Full Duplex electric                                                                                                    |
|                          | ▷ FX/100M/HALF : 100MBps Half Duplex optical                                                                                                    |
|                          | ▷ FX/100M/FULL : 100MBps Full Duplex optical                                                                                                    |
| IP address               | Specify the IP Address of the applicable FEnet I/F module.                                                                                                    |
| Subnet mask              | Value necessary to check if destination station is on the same network of the applicable station.                                                                                                    |
|                          | IP address of Gateway or Router to transmit/receive data through the public                                                                                                    |
| Gateway                  | network or a network different from the network where the applicable FEnet module is included.                                                                                                    |
| DNS server               | Specify the IP address of domain name server.                                                                                                    |
| DHCP <sup>(note1)</sup>  | Check DHCP option when not fixed but dynamic IP is to be used (ADSL).                                                                                                    |
| Relay                    | Using when send frame received at one port to another port.                                                                                                    |
| Reception<br>wating time | If there is no request during the specified time from the host PC or MMI connected<br>for dedicated communication, it will end the dedicated service connection<br>regardless of normal ending procedures supposing that the higher level system is<br>with error. This time is used in dedicated service to reset the channel when any<br>error occurs on the destination station or the cable is disconnected. |
|                          | Max. number of TCP dedicated services accessible at a time. (1~16)                                                                                                    |
| Number of                | - OS V6.0 or under                                                                                                    |
| dedicated                | It can get 1~16 connections. And default connection setting is 3 connections.                                                                                                    |
| connections              | - OS V6.0 or above                                                                                                    |
|                          | It can get 64 connections per each TCP port.                                                                                                    |

# 2) Driver (server) setting

| Classification       | Description                                                   |
|----------------------|---------------------------------------------------------------|
|                      | Set when operated as dedicated communication server (slave)   |
|                      | (TCP Port:2004, UDP Port:2005)                                |
| XGT sonvor           | - OS V6.0 or under: XGT Enet dedicated communication sever.   |
| AGT Server           | - OS V6.0 or above: XGT Enet dedicated communication sever    |
|                      | / XGT Cnet dedicated communication sever are                  |
|                      | supported at the same time.                                   |
|                      | Set when operated as Modbus server driver (slave)             |
|                      | (TCP Port:502)                                                |
| Modbus TCP/IP server | OS V6 0 er under Medhue TCD sever                             |
|                      |                                                               |
|                      | - OS V6.0 or above: Modbus TCP/RTU/ASCII severs are supported |
|                      | at the same time.                                             |
| Smart server         | XGT server/Modbus servers are supported at the same time.     |
| Smart Server         | (OS V6.0 or above)                                            |

# 3) RAPIEnet setting

| Classification                         | Description                                                                                        |
|----------------------------------------|----------------------------------------------------------------------------------------------------|
| RAPIEnet setting<br>(OS V6.0 or above) | Select protocol driver when using RAPIEnet.<br>- Disable: RAPIEnet is disabled.<br>- LSIS RAPIEnet |

# 4) Host table setting

| Classification    | Description                                                                                                    |
|-------------------|----------------------------------------------------------------------------------------------------|
| Enable host table | Access allowed to applicable module of IP address registered in host table<br>(unregistered client(IP address) is prohibited from connection when enabled) |

#### Notes

(Note 1) Notice in setting DHCP

To check the IP address after DHCP setting, check IP address in Online -> System diagnosis -> Detailed module information or click standard setting after executing Open From PLC.
 In case of dynamic IP address, IP address is reset when module is disconnected from server or Power is off
 In case of using Remote connection to module using DHCP, when remote side restart, you have to check the IP address of remote station
 In case of using DHCP with XGL-EFMTB/EFMFB, you have to use only port 1.

(1) In case CPU is XGR series

[Fig. 5.2.13] shows specified standard parameters in case CPU is XGR CPU. In case of XGR, some of items in Standard setting is different according to whether you use ONE IP Solution or not.

| ONE IP Solution(Station Number and IP on standby are M   TCP/IP Settings   One IP   Station No.:   0   Media:   Port1:   AUTO(electric)   Port2:   AUTO(electric)   IP address:   192   168   Subnet Mask:   255   255   Gateway:   192   168   0   0   0   0   0   0   0   0   0   0   0   0                                                                                                    | aster+1) 2 0 1 1 |
|----------------------------------------------------------------------------------------------------|------------------|
| TCP/IP Settings         One IP         Station No.:       0         Media:       Port1: AUT0(electric)         Port2:       AUT0(electric)         IP address:       192       168       80         Subnet Mask:       255       255       255         Gateway:       192       168       80       .         DNS Server:       0       0       .       .         DHCP       Relay       .       .       .                                                                                                    | 2<br>0<br>1<br>1 |
| One IP         Station No.:       0         Media:       Port1: AUT0(electric)         Port2: AUT0(electric)       Port2: AUT0(electric)         IP address:       192 . 168 . 80 .         Subnet Mask:       255 . 255 . 255 .         Gateway:       192 . 168 . 80 .         DNS Server:       0 . 0 . 0 .         DHCP       Relay                                                                                                    | 2 0 1 1          |
| Station No.:       0         Media:       Port1:       AUT0(electric)       •         Port2:       AUT0(electric)       •         IP address:       192       168       80         Subnet Mask:       255       255       255         Gateway:       192       168       80         DNS Server:       0       0       0         DHCP                                                                                                    | 20011            |
| Media:       Port1:       AUT0(electric)         Port2:       AUT0(electric)         IP address:       192       168       80         Subnet Mask:       255       255       255         Gateway:       192       168       80       .         DNS Server:       0       0       .       .         DHCP                                                                                                    | 2 0 1 1          |
| Port2: AUTO(electric)         IP address:       192       168       80       .         Subnet Mask:       255       255       .       255       .         Gateway:       192       .       168       .       80       .         DNS Server:       0       .       0       .       0       .         DHCP                                                                                                    | 2 0 1 1          |
| IP address:       192       .       168       .       80       .         Subnet Mask:       255       .       255       .       255       .       255       .         Gateway:       192       .       168       .       80       .         DNS Server:       0       .       0       .       0       .         DHCP                                                                                                    | 2<br>0<br>1<br>1 |
| Subnet Mask:       255       .       255       .         Gateway:       192       .       168       .       80       .         DNS Server:       0       .       0       .       0       .         DHCP                                                                                                    | 0 1 1            |
| Gateway: 192 . 168 . 80 .<br>DNS Server: 0 . 0 . 0 .<br>DHCP<br>Relay                                                                                                    | 1                |
| DNS Server:         0         .         0         .         0         .         0         .         0         .         0         .         0         .         0         .         0         .         0         .         0         .         0         .         0         .         0         .         0         .         0         .         0         .         0         .         0         .         0         .         0         .         0         .         0         .         0         .         0         .         0         .         0         .         0         .         0         .         0         .         0         .         0         .         0         .         0         .         0         .         0         .         0         .         0         .         0         .         0         .         0         .         0         .         0         .         0         .         0         .         0         .         0         .         0         .         0         .         0         .         0         .         0         .         0 <td< th=""><th>1</th></td<> | 1                |
| DHCP                                                                                                    |                  |
| Relay                                                                                                    |                  |
|                                                                                                    |                  |
| No. of Dedicated 3 (1 - 16)<br>Connections:                                                                                                    |                  |
| Receive Time Out Settings                                                                                                    |                  |
| Client: 60 sec                                                                                                    | (2 - 255)        |
| Server: 15 sec                                                                                                    | (2 - 255)        |
| Driver Setting                                                                                                    |                  |
| Server Mode: XGT server                                                                                                    | •                |
| Modbus Se                                                                                                    | ttings           |
| RAPIEnet Settings: Disable                                                                                                    |                  |
|                                                                                                    |                  |

[Fig. 5.2.13] Standard settings (details) in case of XGR

Details on the screen displayed in [Fig. 5.2.13] are as follows;

Among those details below, IP address, High-speed link station No. and media shall be reset appropriately for the application environment.

| Classification           | Description                                                                                                    |
|--------------------------|----------------------------------------------------------------------------------------------------|
| ONE IP<br>Solution       | <ol> <li>You are able to connect to master base FEnet of XGR redundancy system with one<br/>IP regardless of Master conversion. For this, in case of master conversion, FEnet<br/>modules of master base and standby base exchange each other's IP address</li> <li>If you check ONE IP Solution, ONE IP Solution function is activated and you<br/>register only one IP</li> <li>When using ONE IP Solution, IP address should be even number. That number</li> </ol> |
|                          | 4. The above number + 1 becomes FEnet module IP address of standby base                                                                                                    |
|                          | Specify station No. for High-speed link communication between LSIS PLCs' FEnet I/F                                                                                                    |
|                          | modules, which shall not be duplicated identically to the correspondent                                                                                                    |
|                          | communication module.                                                                                                    |
| Station No.              |                                                                                                    |
|                          | * Notes for OS version V6.0 or above.                                                                                                    |
|                          | When using RAPIEnet/Modbus RTU.ASCII/XGT Cnet dedicated communication, It                                                                                                    |
|                          | can be used for Station number.                                                                                                    |
|                          | Select media to use.                                                                                                    |
|                          | $\triangleright$ AUTO (electric) : automatically detects the module presently installed.                                                                                                    |
|                          | ▷ 10M/HALF : 10MBps Half Duplex electric                                                                                                    |
| Media                    | ▷ 10M/FULL : 10MBps Full Duplex electric                                                                                                    |
|                          | ▷ 100M/HALF : 100MBps Half Duplex electric                                                                                                    |
|                          | ▷ 100M/FULL : 10MBps Full Duplex electric                                                                                                    |
|                          | ▷ FX/100M/HALF : 100MBps Half Duplex optical                                                                                                    |
|                          | ▷ FX/100M/FULL : 100MBps Full Duplex optical                                                                                                    |
| IP address               | Specify the IP Address of the applicable FEnet I/F module.                                                                                                    |
| Subnet mask              | Value necessary to check if destination station is on the same network of the applicable station.                                                                                                    |
|                          | IP address of Gateway or Router to transmit/receive data through the public network                                                                                                    |
| Gateway                  | or a network different from the network where the applicable FEnet module is included.                                                                                                    |
| DNS server               | Specify the IP address of domain name server.                                                                                                    |
| DHCP                     | Check DHCP option when not fixed but dynamic IP is to be used (ADSL).                                                                                                    |
| Relay                    | Using when send frame received at one port to another port.                                                                                                    |
| Reception<br>wating time | If there is no request during the specified time from the host PC or MMI connected for dedicated communication, it will end the dedicated service connection regardless of normal ending procedures supposing that the higher level system is with error. This time is used in dedicated service to reset the channel when any error occurs on the destination station or the cable is disconnected.                                                                   |
|                          | Max. number of TCP dedicated services accessible at a time. (1~16)                                                                                                    |
| Number of                | - OS V6.0 or under                                                                                                    |
| dedicated                | It can get 1~16 connections. And default connection setting is 3 connections.                                                                                                    |
| connections              | - OS V6.0 or above                                                                                                    |
|                          | It can get 64 connections per each TCP port.                                                                                                    |

# 1) TCP/IP setting (XGI/XGK series)

| Classification                        | Description                                                                                                    |
|---------------------------------------|----------------------------------------------------------------------------------------------------|
| A->B, B->A                            | This option is activated When One IP Solution is not is not used. After setting parameter of A side or B side, if you click A->B, B->A, the parameters in one side is |
| , , , , , , , , , , , , , , , , , , , | copied into another side.                                                                                                    |

## 2) Driver (server) setting

| Classification                                                                                          | Description                                                         |  |  |  |
|----------------------------------------------------------------------------------------------------|---------------------------------------------------------------------|--|--|--|
| XGT serverSet when operated as dedicated communication server (slave)<br>(TCP Port:2004, UDP Port:2005) |                                                                     |  |  |  |
|                                                                                                    | - OS V6.0 or under: XGT Enet dedicated communication sever.         |  |  |  |
|                                                                                                    | - OS V6.0 or above: XGT Enet dedicated communication sever.         |  |  |  |
|                                                                                                    | / XGT Cnet dedicated communication sever.                           |  |  |  |
|                                                                                                    | support at the same time.                                           |  |  |  |
|                                                                                                    | Set when operated as Modbus server driver (slave)<br>(TCP Port:502) |  |  |  |
| Modbus TCP/IP server                                                                                    | - OS V6.0 or under: Modbus TCP sever.                               |  |  |  |
|                                                                                                    | - OS V6.0 or above: Modbus TCP/RTU/ASCII severs are supported       |  |  |  |
|                                                                                                    | at the same time.                                                   |  |  |  |
| Smart Server                                                                                            | Supports XGT Server and Modbus Server at the same time.             |  |  |  |

## 3) RAPIEnet setting

| /                                      | <b>o</b>                                                                                                    |
|----------------------------------------|----------------------------------------------------------------------------------------------------|
| Classification                         | Description                                                                                                    |
| RAPIEnet setting<br>(OS V6.0 or above) | Select protocol driver when using RAPIEnet.<br>- Disable: RAPIEnet is disabled.<br>- LSIS RAPIEnet                                                         |
| <ol> <li>Host table set</li> </ol>     | tting                                                                                                    |
| Classification                         | Description                                                                                                    |
| Enable host table                      | Access allowed to applicable module of IP address registered in host table<br>(unregistered client(IP address) is prohibited from connection when enabled) |

#### Notes

(Note 1) Notice in setting DHCP

(1) To check the IP address after DHCP setting, check IP address in Online -> System diagnosis -> Detailed module information or click standard setting after executing Open From PLC.

(2) In case of flexible IP address, IP address is reset when module is disconnected from server or Power is off

(3) In case of using Remote connection to module using DHCP, when remote side restart, you have to check the IP address of remote station

(4) In case of using DHCP with XGL-EFMTB/EFMFB, you have to use only port 1.

# 5.3 High-speed Link Settings

# 5.3.1 Setting of High-speed link parameters

How to set High-speed link communication of FEnet I/F module will be described. High speed links of FEnet I/F module are supported up to 12 according to the number of installed module. For each HS link, 32 transmission blocks, 128 reception blocks are available. And in case of combined setting of transmission/reception block, 128 blocks are available.

(1) Choose one method in two methods from Initial selection screen

1) Click project tab, Right click [Unspecified network]

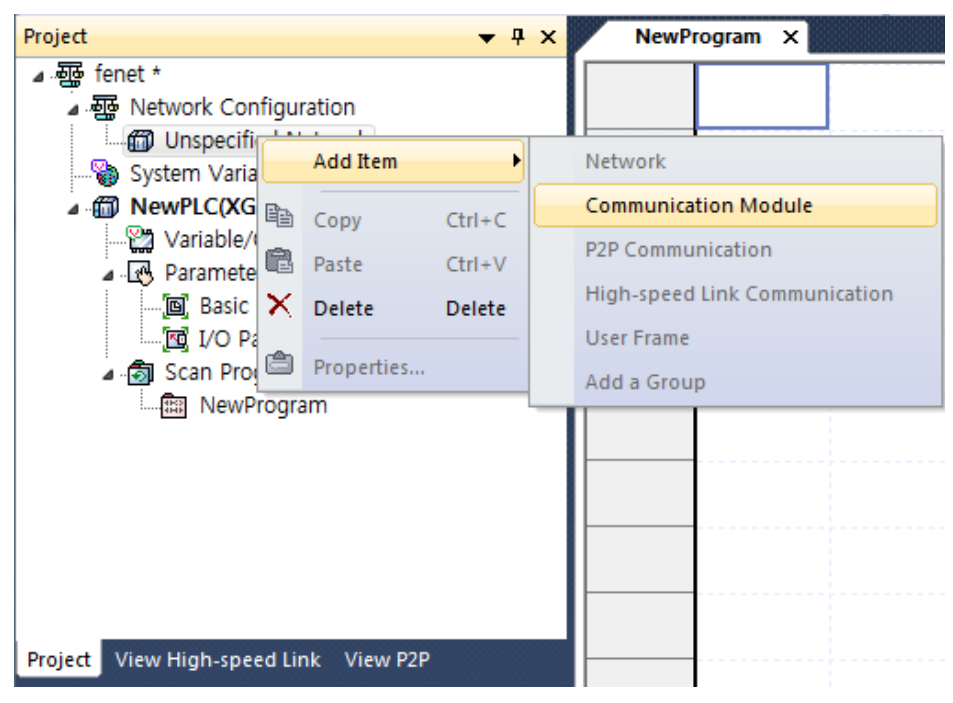

[fig.5.3.1] Select High speed Communication from Project tab

| 2) Click view High-speed Link tab, Right click 'PLC name' |     |            |              |   |                |        |            |   |
|-----------------------------------------------------------|-----|------------|--------------|---|----------------|--------|------------|---|
| View High-speed Link                                      |     |            | <b>▼</b> ₽ × | 2 | NewProgram     | ×      |            |   |
| ⊿ 📲 fenet *                                               |     |            |              |   |                |        |            |   |
| NewPLC(XGK-                                               | CPU | H)-Offline |              |   |                |        |            |   |
|                                                           |     | Open       |              |   |                |        |            |   |
|                                                           |     | Add Item   |              |   | PLC            |        |            |   |
|                                                           | Þ   | Сору       | Ctrl+C       |   | High-speed Lin | k Comn | nunication |   |
|                                                           | Ē.  | Paste      | Ctrl+V       | П |                |        |            | T |
|                                                           | ×   | Delete     | Delete       |   |                |        |            |   |
|                                                           | ٢   | Properties |              |   |                |        |            |   |

[fig.5.3.2] Select High speed Communication

(2) Setting communication module

| Communication Mo          | dule Settings    |             | ×      |
|---------------------------|------------------|-------------|--------|
| Module type:              | XGL-EFMT(B)      |             |        |
| Base No.:                 | 00 -             |             |        |
| Slot No.:                 | 02 🔻             |             |        |
| High-speed link<br>index: | 01               |             | •      |
| Period type: (            | 200 msec         | ▼<br>rgency |        |
| CPU error:                |                  | 🔘 Latch     | Olear  |
| CPU stop:                 |                  | 🔘 Latch     | Olear  |
| Sla                       | ive Registration | ОК          | Cancel |

# [fig.5.3.3] Setting of communication module and communication period

| Classi                                       | ification   | Description                                                                                                    |
|----------------------------------------------|-------------|----------------------------------------------------------------------------------------------------|
|                                              | Module type | Select FEnet.                                                                                                    |
| Communication module settings                | Base No.    | Select Base No. the module is installed on.<br>(Main Base : 00)                                                                                                    |
|                                              | Slot No.    | Select Slot No. the module is installed on.                                                                                                    |
| Communication period settings                | Period type | Set the data transmission period.<br>(available range is 5ms~10sec)                                                                                                    |
|                                              | Latch       | Maintain and send the latest data received from CPU.<br>It is seen that it is cleared if CPU sends data as 0<br>even though latch is set. Make sure to check the<br>emergency output data setting of CPU.                                                                                                    |
| Output data setup<br>in case of<br>emergency | Clear       | It sends by setting received High-speed Link data as 0<br>in ignoring data from CPU. If emergency data is set as<br>'clear' in emergency output data setting of XG5000<br>High-speed Link module setting even though<br>emergency output data setting of device area of High-<br>speed Link sending part is set as latch in CPU, the<br>data set as 0 is sent. Make sure to set it after<br>checking desired operation. |
| Slave register<br>(OS V6.0 or above)         |             | Select RAPIEnet Smart I/O that wants to register in high speed link.                                                                                                    |

(3) After select communication module

| Project 👻 👎 🤉                         | < Nev | vProgram 🗴   | NewPLC - H | IS Link 01 ×   |              |           |                        |
|---------------------------------------|-------|--------------|------------|----------------|--------------|-----------|------------------------|
| ▲ - 礰 fenet *                         | Index | Station type | Mode       | Station number | Block number | Read area | Read area<br>Word size |
| Unspecified Network                   | 0     |              |            |                |              |           |                        |
| ▲ 🖁 NewPLC [BOS2 XGL-EFMT]            | 1     |              |            |                |              |           |                        |
| 🔲 🔟 High-speed Link 01                | 2     |              |            |                |              |           |                        |
| 🖓 System Variable                     | 3     |              |            |                | ¢            |           | ¢                      |
| MewPLC(XGK-CPUH)-Offline              | 4     |              |            |                | ¢            |           | 0                      |
|                                       | 5     |              |            |                |              |           |                        |
| Parameter                             | 6     | _            |            |                | å            |           |                        |
|                                       | 7     |              |            |                |              |           |                        |
| ⊿ 🖓 Scan Program                      | 8     |              |            |                |              |           |                        |
| Ra NewProgram                         | 9     |              |            |                |              |           |                        |
| Project View High-speed Link View P2P | 10    |              |            |                |              |           |                        |

### [fig.5.3.4] double click High-speed Link 01 from project tab

| View High-speed Link 🛛 🗸 🔻 🛪           | New   | Program 🗴    | NewPLC - H | IS Link 01 ×   |              |           |                        |
|----------------------------------------|-------|--------------|------------|----------------|--------------|-----------|------------------------|
| ▲ - 疆 fenet *                          | Index | Station type | Mode       | Station number | Block number | Read area | Read area<br>Word size |
| iii High-speed Link 01 [BOS2 XGL-EFMT] | 0     |              |            |                |              |           |                        |
|                                        | 1     |              |            |                |              |           |                        |
|                                        | 2     |              |            |                |              |           |                        |
|                                        | 3     |              |            |                |              |           |                        |
|                                        | 4     |              |            |                |              |           |                        |
|                                        | 5     |              |            |                |              |           |                        |
|                                        | 6     |              |            |                |              |           |                        |
|                                        |       |              |            |                |              |           |                        |
|                                        |       |              |            |                |              |           |                        |
|                                        | 10    |              |            |                |              |           |                        |
| Project View High-speed Link View P2P  | 10    |              |            |                |              |           |                        |

[fig.5.3.5] double click High-speed Link 01 from View High-speed Link tab

#### (4) High-speed link parameters settings (double-click High-speed link parameters window)

| Index | Station type | Mode | Station number | Block number | Read area | Read area<br>Word size | Save area | Save area<br>Word size |
|-------|--------------|------|----------------|--------------|-----------|------------------------|-----------|------------------------|
| 0     |              |      |                |              |           |                        |           |                        |
| 1     |              |      |                |              |           |                        |           |                        |
| 2     |              |      |                |              |           |                        |           |                        |
| 3     |              |      |                |              |           |                        |           |                        |
| 4     |              |      |                |              |           |                        |           |                        |

[Fig. 5.3.6] High-speed link block settings

| Classification |                 | Description                                                       |
|----------------|-----------------|-------------------------------------------------------------------|
|                | FEnet           |                                                                   |
| Station type   | RAPIEnet        |                                                                   |
|                | (V6.0 or above) | This item is not related with FEnet I/F module so this is always  |
| Station type   | RAPIEnet        | fixed as 'MASTER'                                                 |
|                | Remote          |                                                                   |
|                | (V6.0 or above) |                                                                   |
|                | 1.Send          | Sends data                                                        |
|                | 2.Receive       | Receives data                                                     |
| Mode           | 2 Sond          | * Supports only for V6.0 or above                                 |
|                | 3. Sena         | Send data and Receive data                                        |
|                | /INECEIVE       | When RAPIEnet Smart IO is selected, it automatically set.         |
| Station No.    |                 | In case of Send Mode, it indicates station number of this module. |
| Sta            |                 | And in case of Receive Mode, it indicates that of target module.  |

|                                                                  | Specify Tx Block and Rx Block.                            |
|------------------------------------------------------------------|-----------------------------------------------------------|
| Block No.                                                        | * Note for OS V6.0                                        |
|                                                                  | - RAPIEnet Smart IO is automatically set to have the same |
|                                                                  | station number and block number.                          |
| Read area                                                        | Memory area of this module. (P,L,M,K,)                    |
| Read area Word size                                              | Specify data size to transmit(WORD)                       |
| Save area Area to save data received from the destination static |                                                           |
| Save area Word size Specify data size to receive.                |                                                           |

- (5) Writing High-speed Link Parameter
  - 1) Click [Online] -> [Write]

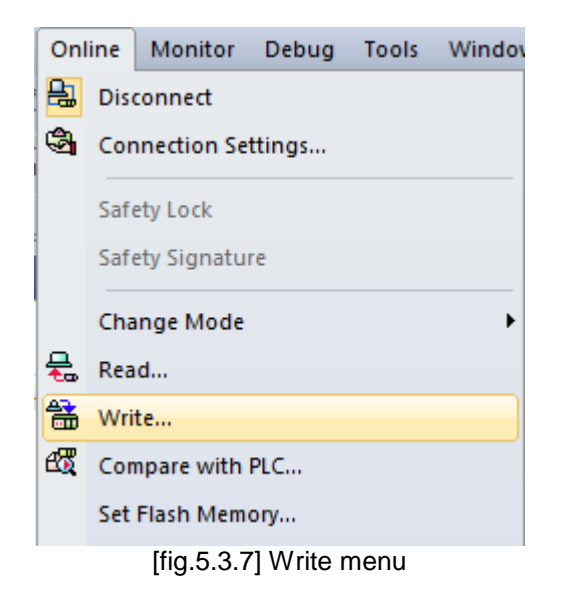

2) Check [High speed Link] and Click 'OK' button.

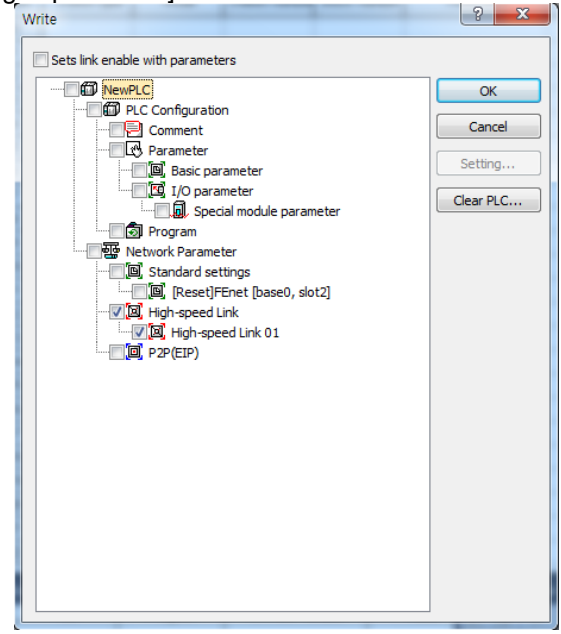

[Fig 5.3.8] Writing High-speed Link parameter

- (6) Reading High-speed Link parameter
  - 1) Click [Online] -> [Read].

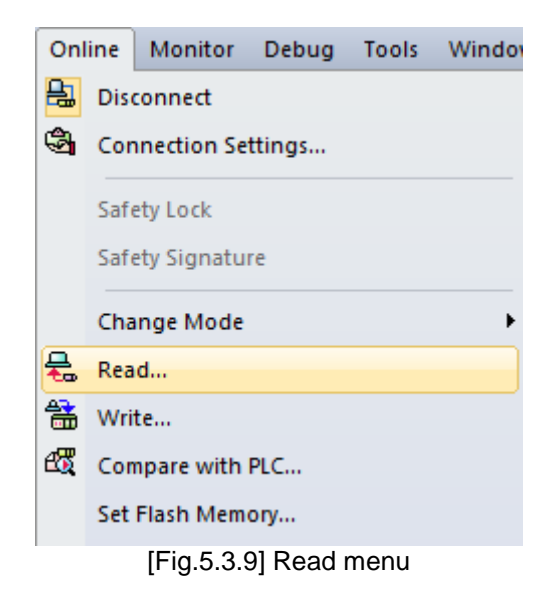

2) Check [High speed Link] and Click 'OK' button.

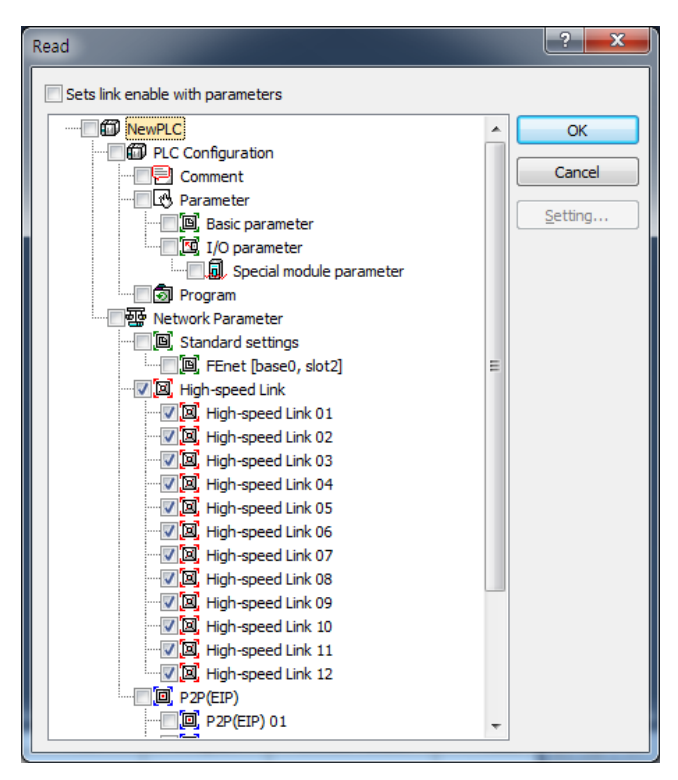

[Fig 5.3.10] Reading High-speed Link parameter

## 5.3.2 High Speed Link parameter at XGR redundant system

Standard setting is same with XGK, XGI but parameter of communication module of MASTER and STANDBY should be set respectively. At redundant system, available number of module is up to 6.

(1) Standard settings

For standard setting in redundancy, you can set one HS link station number and IP address etc. by using One IP Solution or can set parameters of A side and B side separately by not using One IP Solution. For more detail, refer to CH6 High Speed Link service.

| itandard Settings Host Table Settings                                                                                                    | Standard Settings Host Table Settings ONE IP Solution(Station Number and IP on standby are Master+1) TCP/IP Solution(                                                                                                    |
|----------------------------------------------------------------------------------------------------|----------------------------------------------------------------------------------------------------|
| One IP         Station No:         0         Media:       Port1: AUT0(electric)         Port2: AUT0(electric)         Port2: AUT0(electric)         IP address:       192 . 168 . 80 . 2         Subnet Mask:       255 . 255 . 0         Gateway:       192 . 168 . 80 . 1         DNS Server:       0 . 0 . 0 . 1         DHCP         Relay         No. of Dedicated         3       (1-16)         Receive Time Out Settings         Client:       60 sec(2 - 255)         Server:       15 sec(2 - 255)         Driver Setting         Server Mode:       XGT server         Modbus Settings         RAPIEnet Settings:       Disable | A-side       B-side         Station No:       0         Media:       Port1:         AUT0(electric)       •         Port2:       AUT0(electric)         IP address:       192         Subnet Mask:       255         Subnet Mask:       255         Gateway:       192         IP address:       0         O       0         Gateway:       192         IP copy A-> B       Copy A <- B         Out Copy A-> B       Copy A <- B         No. of Dedicated       3         Connections:       3         Client:       60         Server:       15         sec(2 - 255)         Server:       15         Server Mode:       XGT server         Modbus Settings         RAPIEnet Settings:       Disable |

[Fig 5.3.11] Redundant standard setting screen

# 5.4 P2P Settings

## 5.4.1 P2P parameters

P2P setting of FEnet I/F module will be described. P2P Setting is possible to up to 8 Each P2P set the block up to 64.

- (1) Choose one method in two methods from Initial selection screen
  - 1) Click project tab, Right click [Unspecified network]

| Project                                                                                                    |     | ▼ ╀ × NewProgram ×           | 1 |                               |  |  |
|----------------------------------------------------------------------------------------------------|-----|------------------------------|---|-------------------------------|--|--|
| ▲靈 XGL-EFMTB *<br>▲靈 Network Configuration<br>▲囧 Undefined Network<br>品報 NewPLC [BOSO XGL-                           | EFM | 0<br>T(B)]                   |   |                               |  |  |
| System Variable                                                                                                    |     | Open                         |   |                               |  |  |
| Variable/Comment                                                                                                    |     | Add Item                     |   | Network                       |  |  |
| <ul> <li>▲ · 丞 Parameter</li> <li>□ 適 Basic Parameter</li> <li>□ 10 Parameter</li> <li>▲ · 氦 Scan Program</li> </ul> |     | Copy Ctrl+C<br>Paste Ctrl+V  |   | P2P Communication             |  |  |
|                                                                                                    |     | Delete Delete                |   | High-speed Link Communication |  |  |
| 🛄 NewProgram                                                                                                    | ٢   | Properties                   |   | Add a Group                   |  |  |
|                                                                                                    |     | Communication Module Setting |   | Add Slave                     |  |  |
| Project View High-speed Link View P2P                                                                                |     |                              |   |                               |  |  |

[fig.5.4.1] Select communication module from Project tab

| 2) Click view P2P ta                  | ab, F | Right click 'Pl | LC name | e'                |  |  |
|---------------------------------------|-------|-----------------|---------|-------------------|--|--|
| View P2P                              |       |                 | -       | •                 |  |  |
| ⊿  fenet *                            | YCK   |                 | •       |                   |  |  |
|                                       |       | Open            |         |                   |  |  |
|                                       |       | Add Item        | •       | PLC               |  |  |
|                                       | Ē     | Сору            | Ctrl+C  | P2P Communication |  |  |
|                                       | Ē     | Paste           | CtrI+V  |                   |  |  |
|                                       | ×     | Delete          | Delete  |                   |  |  |
|                                       | ٢     | Properties      |         |                   |  |  |
|                                       |       |                 |         |                   |  |  |
| Project View High-speed Link View P2P |       |                 |         |                   |  |  |

[fig.5.4.2] Select View P2P tab

#### (2) Setting Communication module

| Communicati | on module settings |
|-------------|--------------------|
| Type:       | FEnet 👻            |
| Base:       |                    |
| Slot:       | 02 💌               |
| P2P index:  | 01 -               |
|             | OK Cancel          |

[Fig. 5.4.3] Selection of communication module

| Classification                   |             | Description                                                     |
|----------------------------------|-------------|-----------------------------------------------------------------|
| Communication<br>module settings | Module type | Select FEnet.                                                   |
|                                  | Base No.    | Select Base No. the module is installed on.<br>(Main Base : 00) |
|                                  | Slot No.    | Select Slot No. the module is installed on.                     |

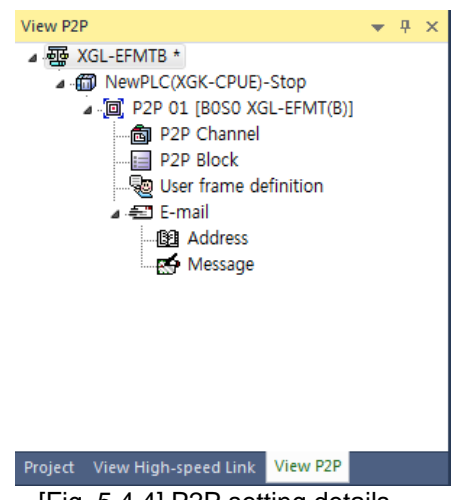

[Fig. 5.4.4] P2P setting details

After communication module setting is completed, P2P setting details screen will be displayed as in [Fig. 5.4.3]. Refer to Chapter 7 P2P Service for detailed setting.

| Classification |                    | Description                            |  |  |
|----------------|--------------------|----------------------------------------|--|--|
|                | User defined frame | Edit the user defined protocol.        |  |  |
|                | XGT Enet client    | Set XGT Enet dedicated service master. |  |  |
| DOD            | Modbus TCP client  | Set to Modbus TCP master.              |  |  |
| P2P            | XGT Cnet client    |                                        |  |  |
| cnannei        | (OS V6.0 or above) | Set XGT Chet dedicated service client. |  |  |
|                | Modbus RTU client  |                                        |  |  |
|                | (OS V6.0 or above) | Set Modbus R I U client.               |  |  |

|                              | Modbus ASCII client<br>(OS V6.0 or above) | Set Modbus ASCII client.                                                             |
|------------------------------|-------------------------------------------|--------------------------------------------------------------------------------------|
|                              | RAPIEnet client<br>(OS V6.0 or above)     | Set RAPIEnet client.<br>(Howerver, RAPIEnet must be enabled in the basic parameter.) |
| P2P Block                    |                                           | Set each command block based on specified XGT client of P2P channel.                 |
| User defined frame<br>E-mail |                                           | Set each command frame for the user defined frame of P2P channel.                    |
|                              |                                           | Execute as defined by the user for E-mail service.                                   |

# 5.5 Connect and Download to Communication Module

## 5.5.1 Download/Upload

XG5000 can be used for downloading (writing) specified parameters or uploading (reading) the parameters stored in the PLC.

#### (1) Write (download)

Connect with CPU of the basic base FEnet I/F module installed on whose parameters are desired to write through [Online] -> [Connect] menu.

| Onl          | ine | Debug      | Tools   | Tools | Help | He |
|--------------|-----|------------|---------|-------|------|----|
| <del>Ê</del> | Cor | nnect      |         |       |      |    |
| <b>B</b>     | Cor | nnection S | ettings |       |      |    |
|              | Saf | ety Lock   |         |       |      |    |
|              | Saf | ety Signat | ure     |       |      |    |
|              | Cha | nge Mod    | e       |       |      | •  |
| 륛            | Rea | d          |         |       |      |    |
| 韽            | Wri | Write      |         |       |      |    |
| £₹           | Cor | npare with | n PLC   |       |      |    |
|              | Set | Flash Mer  | nory    |       |      |    |
|              | Cor | ntrol Redu | ndancy  |       |      |    |

[Fig. 5.5.1] Connect menu

After connection is established, select [Online] -> [Write(standard settings, HS link, P2P)] to display [Fig. 5.5.1] screen, where to specify standard settings items of the base and slot positions FEnet I/F module to write (download) is installed on.

#### Notes

1) XG5000 can be programmed through RS-232C port or USB port of CPU module. Refer to CPU Module's connection diagram for detailed cable type.

| Onl | ine              | Debug               | Tools   | Tools | Help | He |
|-----|------------------|---------------------|---------|-------|------|----|
| ≞   | Dis              | connect             |         |       |      |    |
| ٩   | Cor              | Connection Settings |         |       |      |    |
|     | Saf              | ety Lock            |         |       |      |    |
|     | Saf              | ety Signat          | ure     |       |      |    |
|     | Cha              | ange Mod            | e       |       |      | •  |
| 묷   | Read             |                     |         |       |      |    |
| 酓   | Wri              | te                  |         |       |      |    |
| et, | Cor              | npare with          | h PLC   |       |      |    |
|     | Set Flash Memory |                     |         |       |      |    |
|     | Cor              | ntrol Redu          | indancy |       |      |    |
|     |                  |                     |         |       |      |    |

[Fig. 5.5.2] Write Parameter window

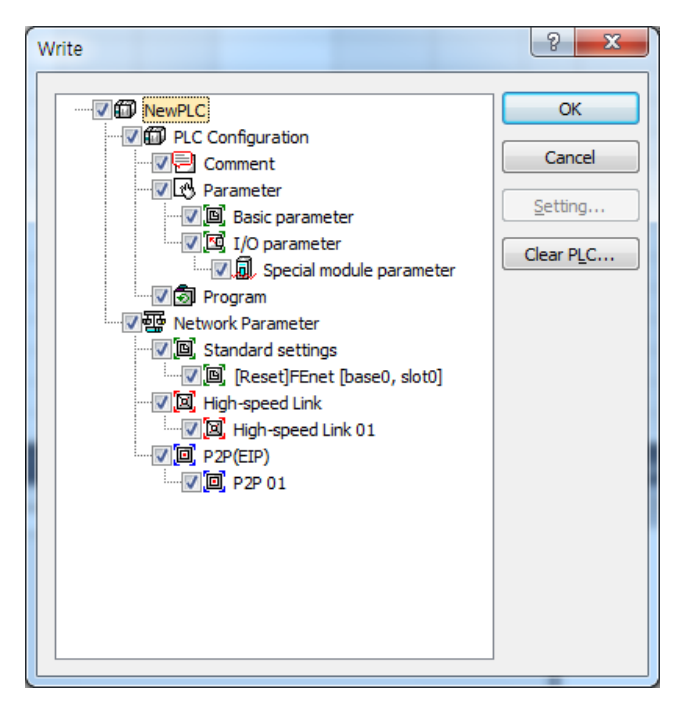

[Fig. 5.5.3] Write screen

#### Notes

1) In case any service allows link when downloading parameter to CPU by using XG5000, it automatically works with the parameter newly downloaded after downloading the parameter; if the service does not allow the link, the parameter is not applied until the link is allowed.

2) In case of OS V6.0 or above, you have to reset the CPU to start normally after setting basic parameter.

#### (2) Read (upload)

Connect with CPU of the basic base FEnet I/F module to read is installed on, and register the communication module to read standard settings.

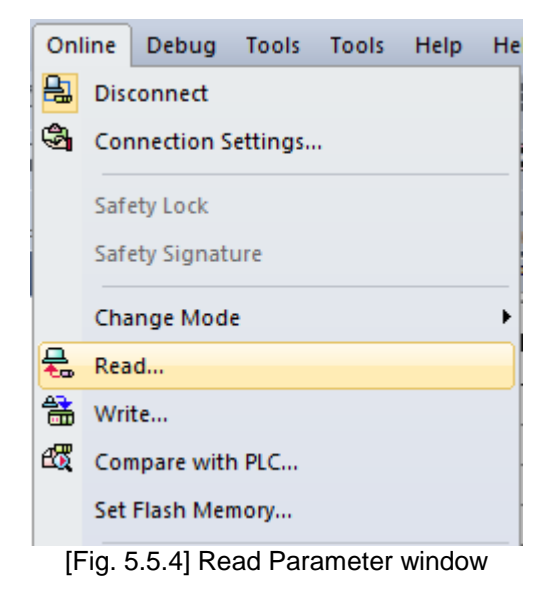

After connected, select [Online] -> [Read(standard settings, HS link, P2P)] to display [Fig. 5.5.5] screen

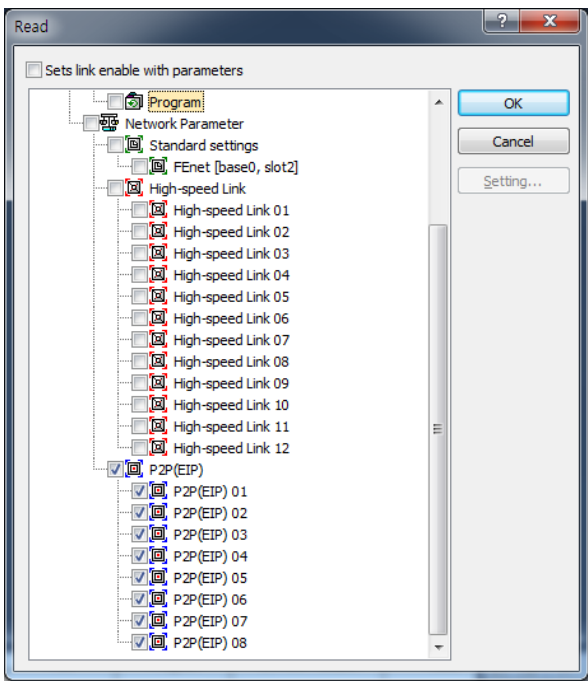

[Fig. 5.5.5] Read Parameter menu

Where, confirm Base No. and Slot No. among the standard settings items, and then select standard settings of the applicable communication module.

After Read is completed, confirm edit/standard settings of the XG5000 screen to find the data read from FEnet module saved.

## 5.5.2 Enable Link

Link enable procedures are necessary to start the operation of the communication for actual Tx/Rx of downloaded High-speed link and P2P data through XG5000. Let Link Enable ON to start Tx/Rx service of the communication module, which will enable or disenable the operation relationship separately from the specified parameters, where the communication will be kept on based on the Enable conditions even if CPU stops.

(1) Link Enable from XG5000

The next is to specify XG5000 for the Enable conditions. Click the setting menu on [Fig. 5.5.6] to display [Fig. 5.5.7]. Check the items which need the link service.

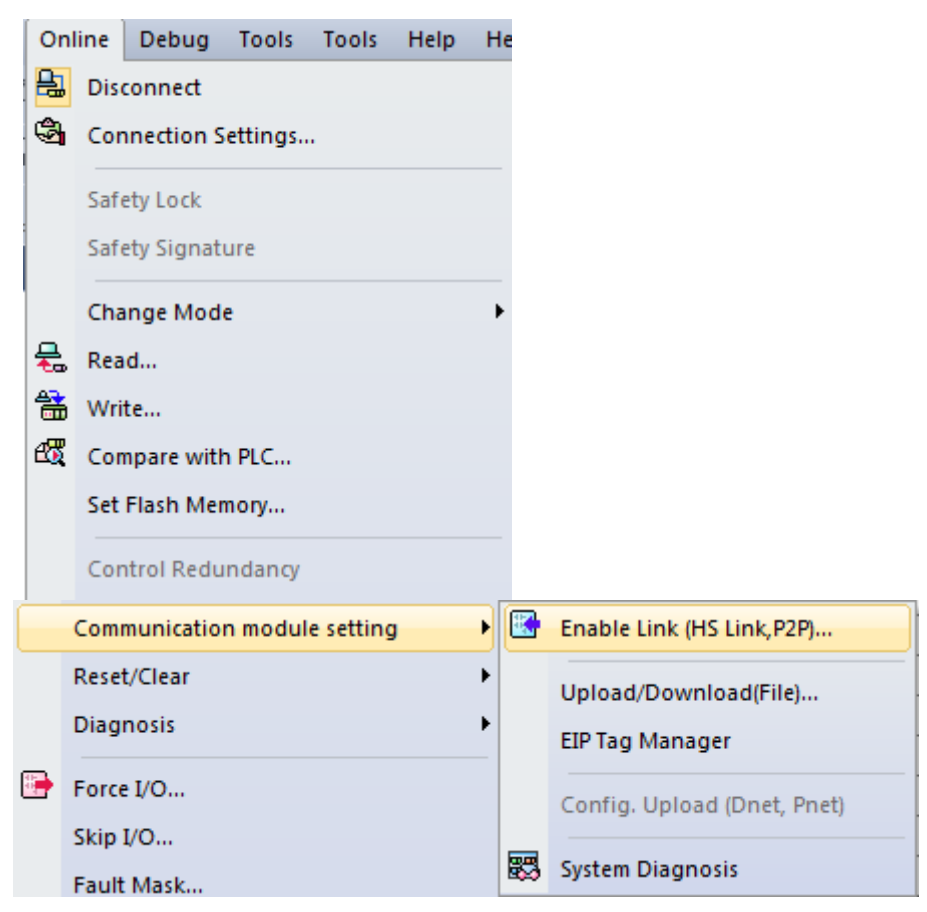

[Fig. 5.5.6] Enable Link setting

[Fig. 5.5.7] Selection of Enable Link

If Enable Link Write is executed, a message will be displayed as in [Fig. 5.5.8], which means that Link is normally enabled.

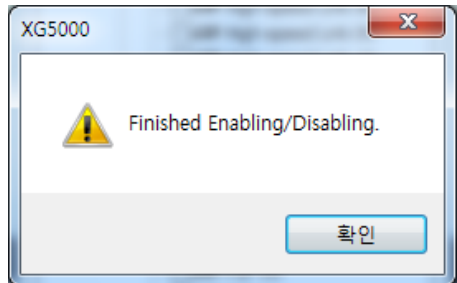

[Fig. 5.5.8] Message Screen of Enable Link

\* Enable Link through flag It describes "Enable Link" method through flag. The following XG5000 version, CPU OS version is needed.

| Item    | Version        |
|---------|----------------|
| XG5000  | V3.61 or above |
| XGR CPU | V1.91 or above |
| XGI CPU | V3.4 or above  |
| XGK CPU | V3.7 or above  |

Flag list related with "Enable Link"

-XGR

| Flag              | Data type          | Device   | Description                          |
|-------------------|--------------------|----------|--------------------------------------|
| _HS_ENABLE_STATE  | ARRAY[011] OF BOOL | %FX19040 | HS link enable/disable current state |
| _HS_REQ           | ARRAY[011] OF BOOL | %FX31520 | HS link enable/disable request       |
| _HS_REQ_NUM       | ARRAY[011] OF BOOL | %FX31536 | HS link enable/disable setting       |
| _P2P_ENABLE_STATE | ARRAY[07] OF BOOL  | %FX19072 | P2P enable/disable current state     |
| _P2P_REQ          | ARRAY[07] OF BOOL  | %FX31552 | P2P enable/disable request           |
| _P2P_REQ_NUM      | ARRAY[07] OF BOOL  | %FX31568 | P2P enable/disable setting           |

#### -XGI

| Flag              | Data type          | Device   | Description                          |
|-------------------|--------------------|----------|--------------------------------------|
| _HS_ENABLE_STATE  | ARRAY[011] OF BOOL | %FX15840 | HS link enable/disable current state |
| _HS_REQ           | ARRAY[011] OF BOOL | %FX16480 | HS link enable/disable request       |
| _HS_REQ_NUM       | ARRAY[011] OF BOOL | %FX16496 | HS link enable/disable setting       |
| _P2P_ENABLE_STATE | ARRAY[07] OF BOOL  | %FX15872 | P2P enable/disable current state     |
| _P2P_REQ          | ARRAY[07] OF BOOL  | %FX16512 | P2P enable/disable request           |
| _P2P_REQ_NUM      | ARRAY[07] OF BOOL  | %FX16528 | P2P enable/disable setting           |

-XGK

| Flag               | Data type | Device | Description                             |
|--------------------|-----------|--------|-----------------------------------------|
| _HS1_ENABLE_STATE  | BIT       | F09600 | HS link 1 enable/disable current state  |
| _HS2_ENABLE_STATE  | BIT       | F09601 | HS link 2 enable/disable current state  |
| _HS3_ENABLE_STATE  | BIT       | F09602 | HS link 3 enable/disable current state  |
| _HS4_ENABLE_STATE  | BIT       | F09603 | HS link 4 enable/disable current state  |
| _HS5_ENABLE_STATE  | BIT       | F09604 | HS link 5 enable/disable current state  |
| _HS6_ENABLE_STATE  | BIT       | F09605 | HS link 6 enable/disable current state  |
| _HS7_ENABLE_STATE  | BIT       | F09606 | HS link 7 enable/disable current state  |
| _HS8_ENABLE_STATE  | BIT       | F09607 | HS link 8 enable/disable current state  |
| _HS9_ENABLE_STATE  | BIT       | F09608 | HS link 9 enable/disable current state  |
| _HS10_ENABLE_STATE | BIT       | F09609 | HS link 10 enable/disable current state |
| _HS11_ENABLE_STATE | BIT       | F0960A | HS link 11 enable/disable current state |
| _HS12_ENABLE_STATE | BIT       | F0960B | HS link 12 enable/disable current state |
| _HS1_REQ           | BIT       | F10300 | HS link 1 enable/disable request        |
| _HS2_REQ           | BIT       | F10301 | HS link 2 enable/disable request        |
| _HS3_REQ           | BIT       | F10302 | HS link 3 enable/disable request        |
| _HS4_REQ           | BIT       | F10303 | HS link 4 enable/disable request        |
| _HS5_REQ           | BIT       | F10304 | HS link 5 enable/disable request        |
| _HS6_REQ           | BIT       | F10305 | HS link 6 enable/disable request        |
| _HS7_REQ           | BIT       | F10306 | HS link 7 enable/disable request        |
| _HS8_REQ           | BIT       | F10307 | HS link 8 enable/disable request        |
| _HS9_REQ           | BIT       | F10308 | HS link 9 enable/disable request        |
| _HS10_REQ          | BIT       | F10309 | HS link 10 enable/disable request       |
| _HS11_REQ          | BIT       | F1030A | HS link 11 enable/disable request       |

| Flag               | Data type | Device | Description                       |
|--------------------|-----------|--------|-----------------------------------|
| _HS12_REQ          | BIT       | F1030B | HS link 12 enable/disable request |
| _HS1_REQ_NUM       | BIT       | F10310 | HS link 1 enable/disable setting  |
| _HS2_REQ_NUM       | BIT       | F10311 | HS link 2 enable/disable setting  |
| _HS3_REQ_NUM       | BIT       | F10312 | HS link 3 enable/disable setting  |
| _HS4_REQ_NUM       | BIT       | F10313 | HS link 4 enable/disable setting  |
| _HS5_REQ_NUM       | BIT       | F10314 | HS link 5 enable/disable setting  |
| _HS6_REQ_NUM       | BIT       | F10315 | HS link 6 enable/disable setting  |
| _HS7_REQ_NUM       | BIT       | F10316 | HS link 7 enable/disable setting  |
| _HS8_REQ_NUM       | BIT       | F10317 | HS link 8 enable/disable setting  |
| _HS9_REQ_NUM       | BIT       | F10318 | HS link 9 enable/disable setting  |
| _HS10_REQ_NUM      | BIT       | F10319 | HS link 10 enable/disable setting |
| _HS11_REQ_NUM      | BIT       | F1031A | HS link 11 enable/disable setting |
| _HS12_REQ_NUM      | BIT       | F1031B | HS link 12 enable/disable setting |
| _P2P1_ENABLE_STATE | BIT       | F09620 | P2P1 enable/disable current state |
| _P2P2_ENABLE_STATE | BIT       | F09621 | P2P2 enable/disable current state |
| _P2P3_ENABLE_STATE | BIT       | F09622 | P2P3 enable/disable current state |
| _P2P4_ENABLE_STATE | BIT       | F09623 | P2P4 enable/disable current state |
| _P2P5_ENABLE_STATE | BIT       | F09624 | P2P5 enable/disable current state |
| _P2P6_ENABLE_STATE | BIT       | F09625 | P2P6 enable/disable current state |
| _P2P7_ENABLE_STATE | BIT       | F09626 | P2P7 enable/disable current state |
| _P2P8_ENABLE_STATE | BIT       | F09627 | P2P8 enable/disable current state |
| _P2P1_REQ          | BIT       | F10320 | P2P1 enable/disable request       |
| _P2P2_REQ          | BIT       | F10321 | P2P2 enable/disable request       |
| _P2P3_REQ          | BIT       | F10322 | P2P3 enable/disable request       |
| _P2P4_REQ          | BIT       | F10323 | P2P4 enable/disable request       |
| _P2P5_REQ          | BIT       | F10324 | P2P5 enable/disable request       |
| _P2P6_REQ          | BIT       | F10325 | P2P6 enable/disable request       |
| _P2P7_REQ          | BIT       | F10326 | P2P7 enable/disable request       |
| _P2P8_REQ          | BIT       | F10327 | P2P8 enable/disable request       |
| _P2P1_REQ_NUM      | BIT       | F10330 | P2P1 enable/disable setting       |
| P2P2_REQ_NUM       | BIT       | F10331 | P2P2 enable/disable setting       |
| _P2P3_REQ_NUM      | BIT       | F10332 | P2P3 enable/disable setting       |
| _P2P4_REQ_NUM      | BIT       | F10333 | P2P4 enable/disable setting       |
| P2P5_REQ_NUM       | BIT       | F10334 | P2P5 enable/disable setting       |
| _P2P6_REQ_NUM      | BIT       | F10335 | P2P6 enable/disable setting       |
| _P2P7_REQ_NUM      | BIT       | F10336 | P2P7 enable/disable setting       |
| _P2P8_REQ_NUM      | BIT       | F10337 | P2P8 enable/disable setting       |

► How to enable link

-HS link/P2P enable/disable setting flag ON → HS link/P2P enable/disable request flag ON How to disable link

-HS link/P2P enable/disable setting flag OFF → HS link/P2P enable/disable request flag ON

▶ You can monitor the Enable/Disable state of the each link through "enable/disable current states" flag.